# ケアプランのやりとりを、紙からデジタルへ。

# ケアプランデータ連携システムについて

~ システムの全体概要と機能 ~

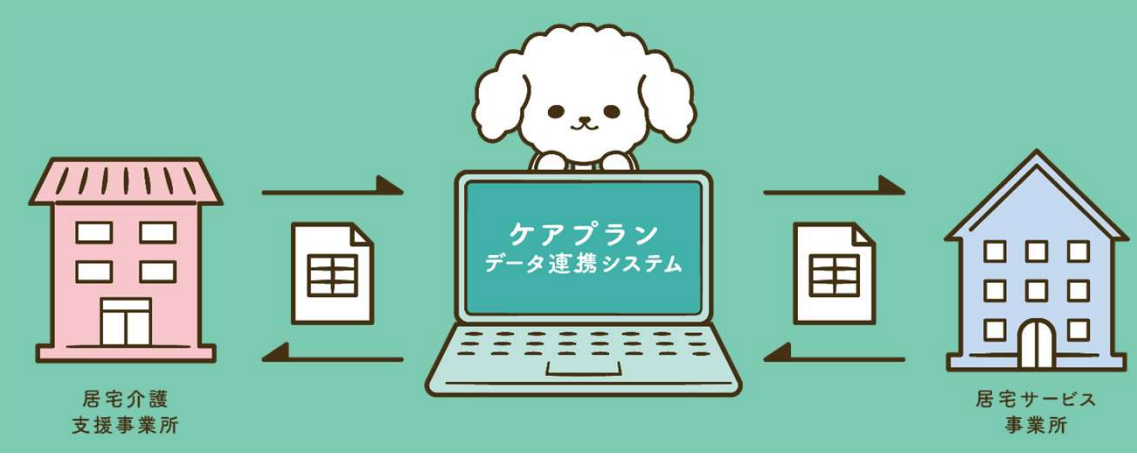

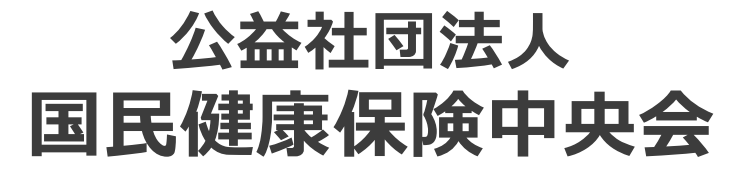

All-Japan Federation of National Health insurance Organizations

## アジェンダ

#### 第一部 ケアプランデータ連携システムについて

- 1. はじめに
- 2. システム活用による効果
- 3. システムの全体概要
- 4. 利用開始までの流れ
- 5. サポートサイトとライセンス料

#### 第二部 ケアプランデータ連携システムのシステム機能について

1

- 1. システムの操作方法
- 2. 新機能のご紹介
- 3. 令和6年度介護報酬改定について

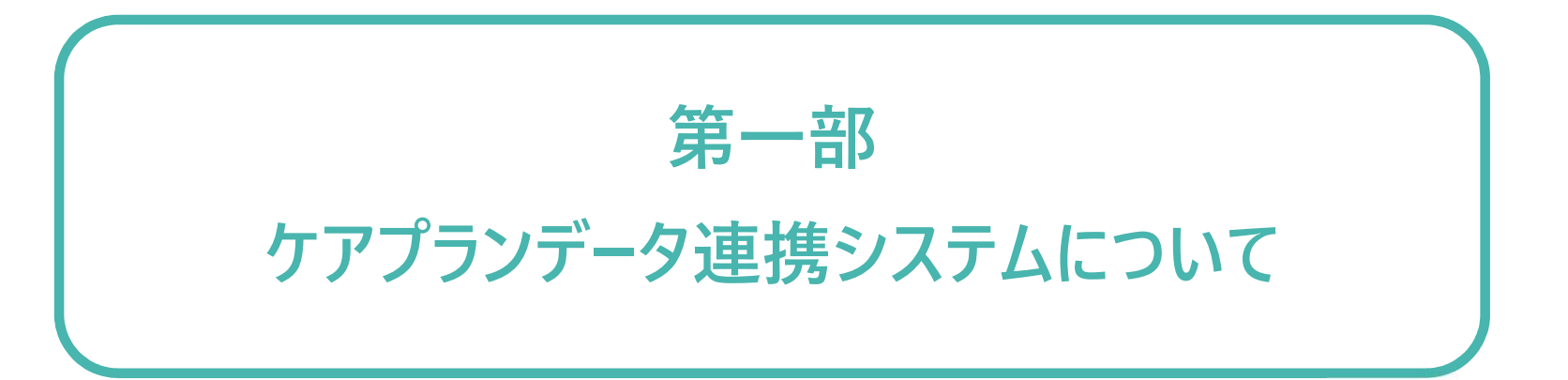

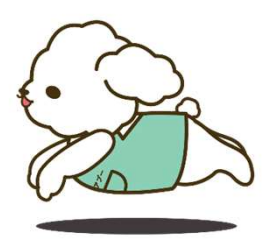

## 1. はじめに

## こんなお悩み抱えていませんか?

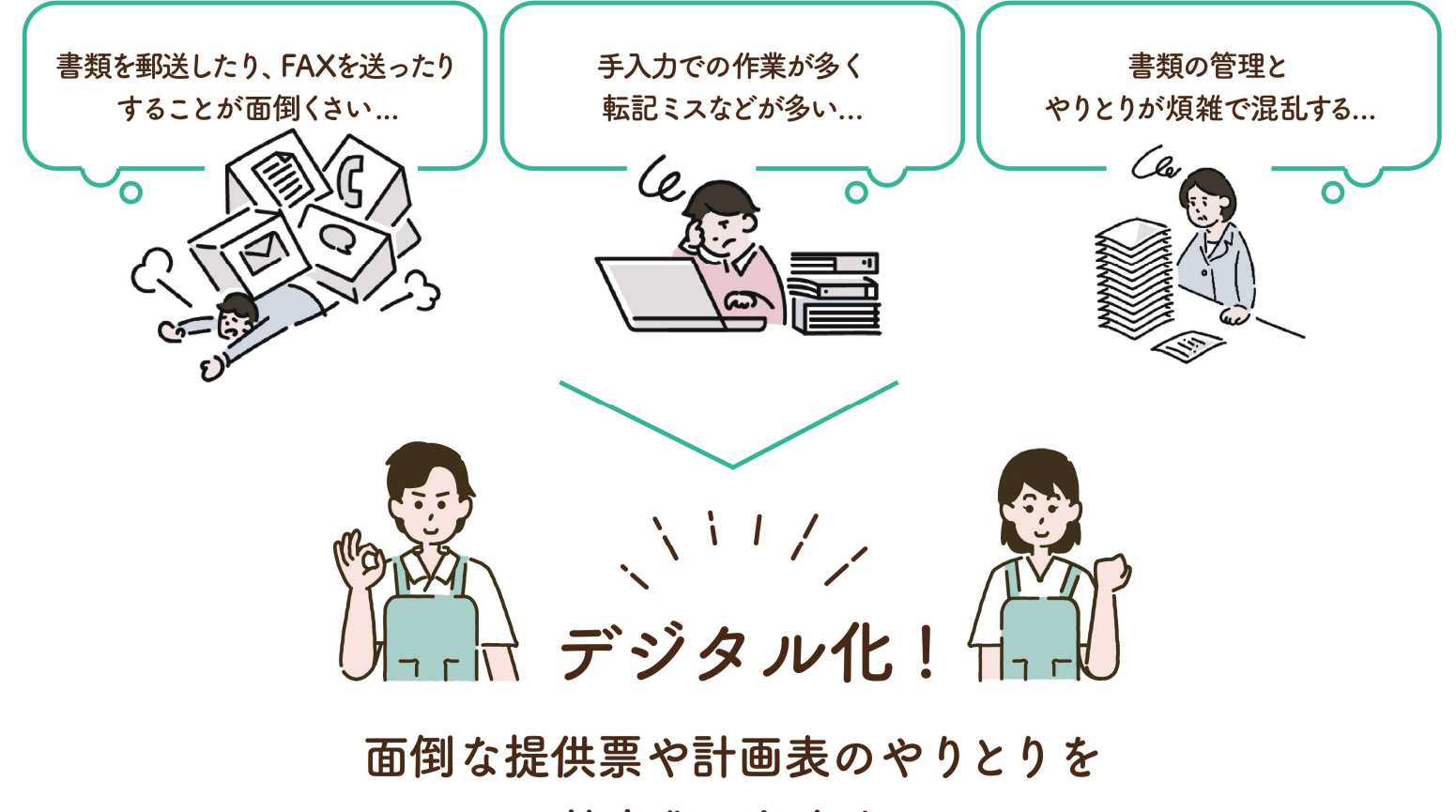

効率化できます。

1. はじめに

ケアプランデータ連携システム 

居宅介護支援事業所と居宅サービス事業所とのケアプランのやりとりを、 オンラインで完結できる仕組みです。

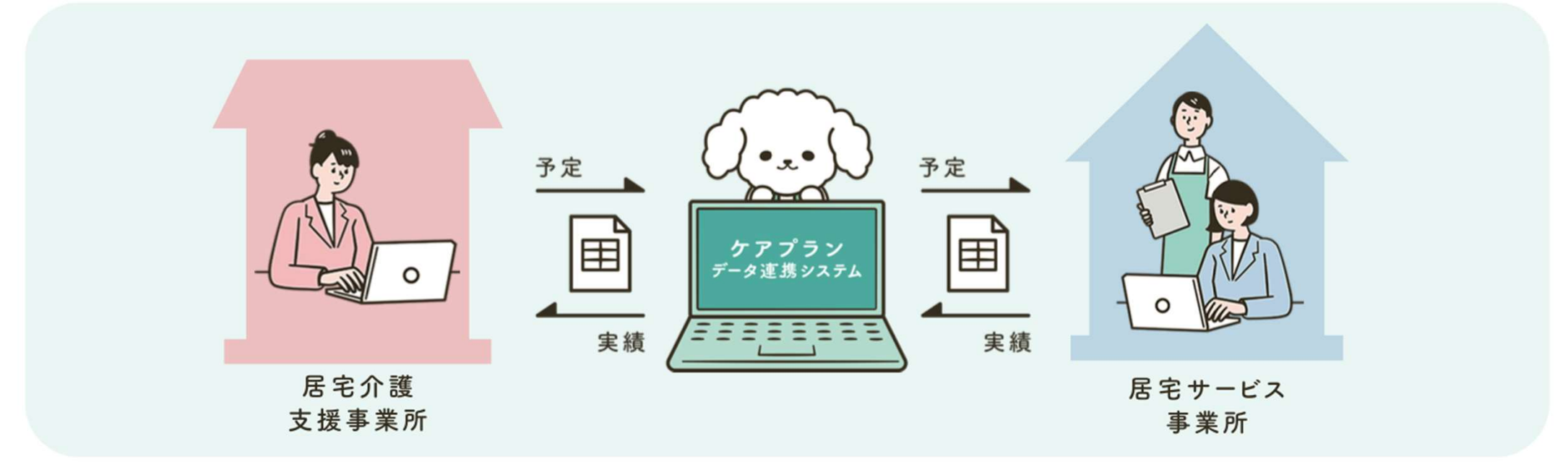

## 1. はじめに

かんたん

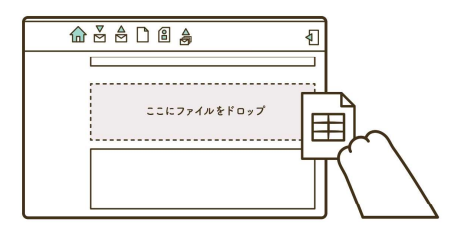

計画書(1表、2表)や 提供票データ(6表、7表)といった CSVファイルなどを ドラッグ&ドロップするだけで 送信準備完了。 郵送やFAXなどの送付の手間 から解放されます。 ケアプランデータ連携システム

3つのメリット

NIL.

あんしん

記載ミスや書類不備が減り、 手戻りが減少。 介護報酬請求で使用されている セキュリティ方式を採用し、 安全性は万全。 導入から運用まで、 安心のサポート体制を提供します。 こいリン

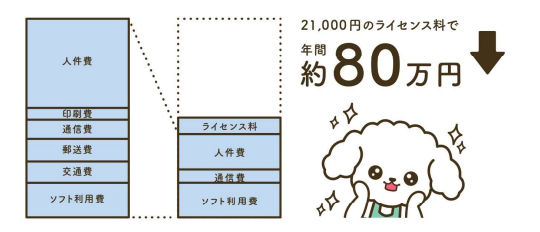

やりとりにかかる業務時間を 約1/3に抑えられる 研究結果があります。 費用については、ライセンス料 21,000円の投資で 年間約80万円の削減が見込めます。

(出典:令和2年度老人保健健康促進事業「介護分野の 生産性向上に向けたICTの更なる活用に関する調査研究」)

## 2. システム活用による効果

「ケアプランデータ連携システム」をご利用いただくことで、給付事務作業の削減が図れます。

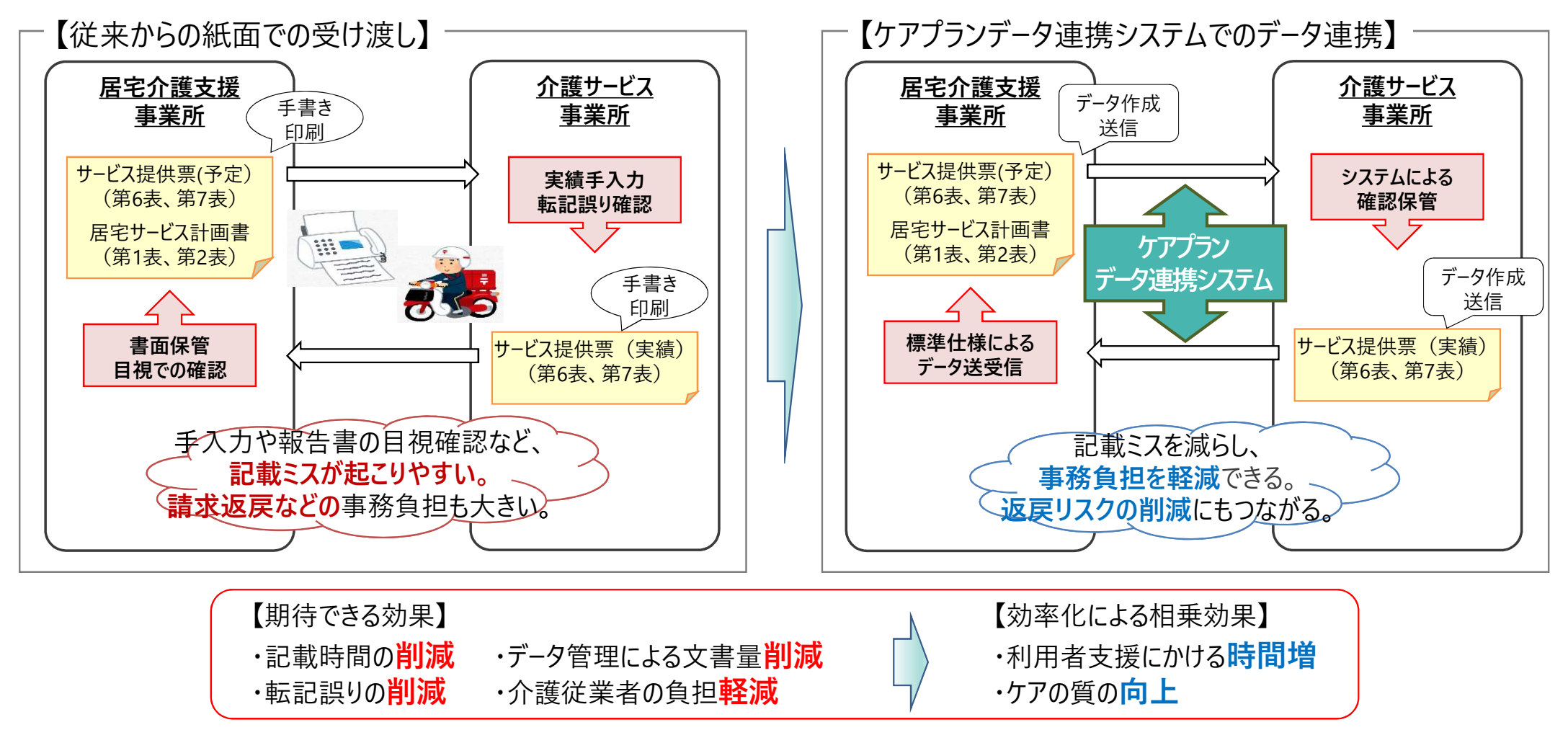

## 2. システム活用による効果

「ケアプランデータ連携システム」をご利用することで、連携作業の標準化、統一化が図れます。

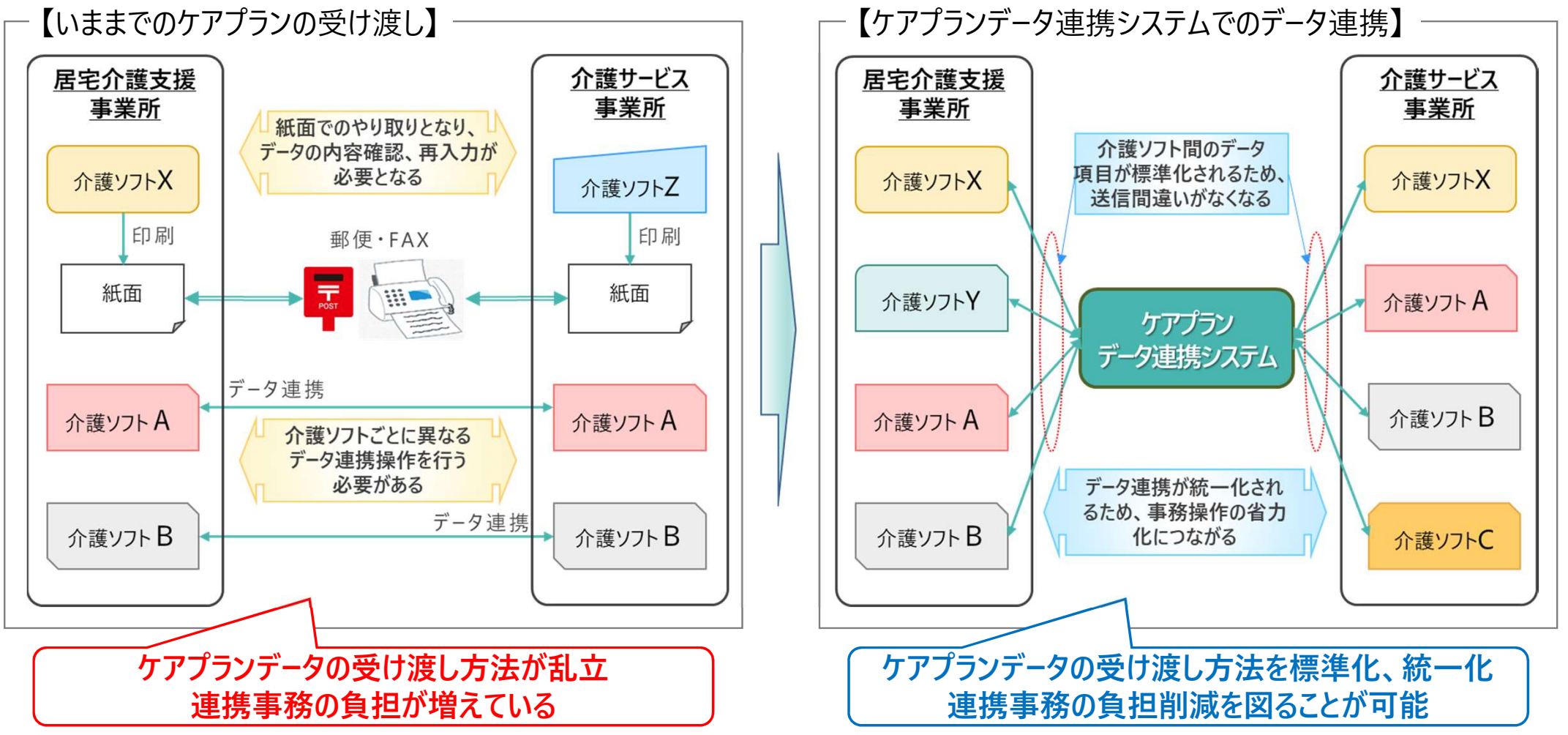

## 2. システム活用による効果

#### ■費用対効果の試算例

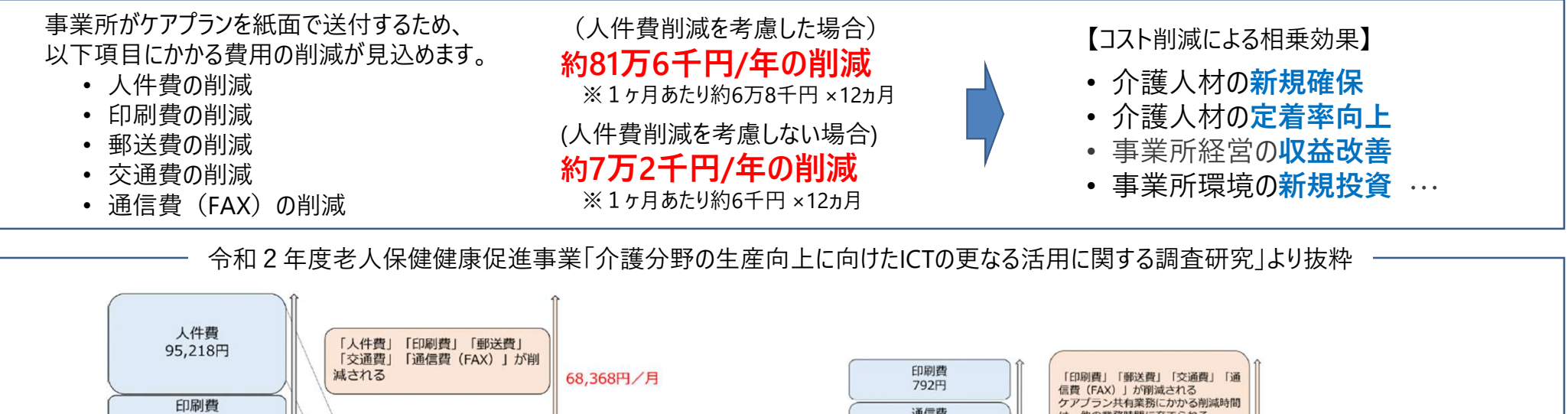

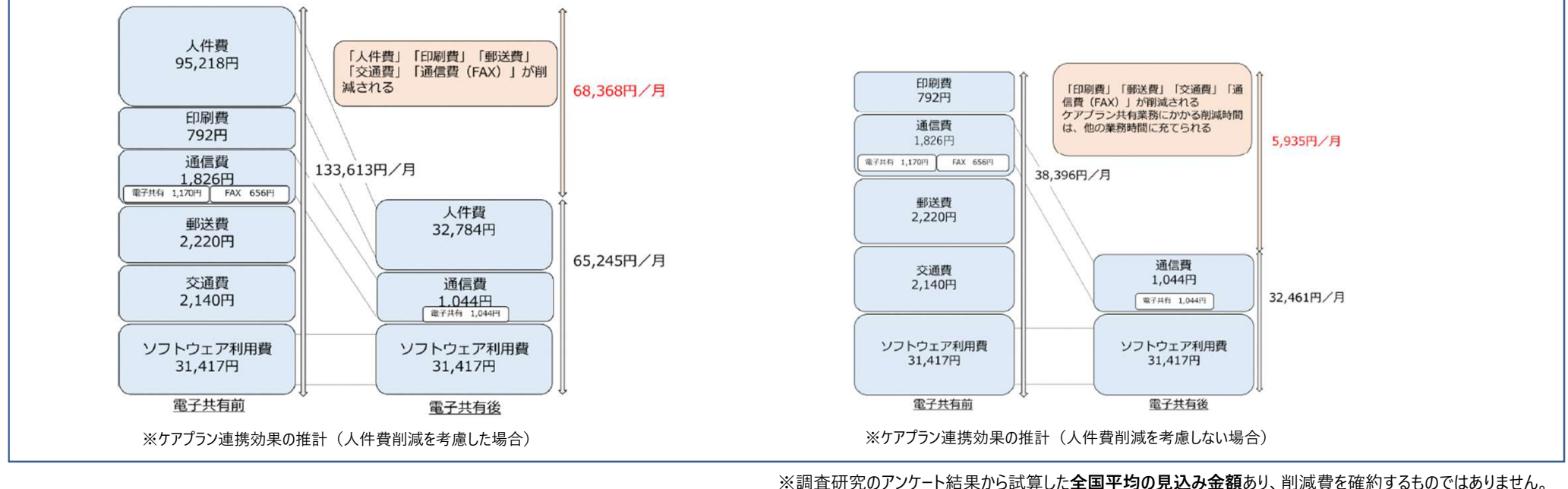

## 【ご参考】効率化試算ツールのご紹介

## システム導入による効果を試算してみたい方向けに「かんたんシミュレーションツール」をご用意しています。

| サンフ                          | プル                 |                    |                                                    |               |                                      |                                               |                                                                                                    |                                   |                                          |                                                                                                    |                                 |                                            |                                              |
|------------------------------|--------------------|--------------------|----------------------------------------------------|---------------|--------------------------------------|-----------------------------------------------|----------------------------------------------------------------------------------------------------|-----------------------------------|------------------------------------------|----------------------------------------------------------------------------------------------------|---------------------------------|--------------------------------------------|----------------------------------------------|
| 入力欄                          |                    |                    |                                                    |               | 結果サマ                                 | <b>リ</b><br>効果                                |                                                                                                    |                                   |                                          |                                                                                                    |                                 | 年間<br>及び                                   | の削減費用<br>び削減時間                               |
| 事業所情報                        |                    |                    |                                                    |               | 兵/////<br>年間<br>年間                   | 5,27<br>39                                    | 2,000<br>5.9                                                                                            | 円分の費用を<br>時間分の業務                  | を他予算に転始<br>際を他の業務は                       | 家可能<br>□転嫁可能                                                                                                    |                                 |                                            |                                              |
| 提供表作<br>成・共有業<br>務を行う職員<br>数 | ¥所<br>数            | 取引事<br>業者数         | 取引事業者数<br>の中で、ケアプラ<br>ンデータ連携シ<br>ステムの対象と<br>なる事業者数 | 利用者<br>人数     | <b>詳細</b><br>費用                      | 費用                                            |                                                                                                    | 通信費                               | がど弗                                      | 六涌弗                                                                                                    | 介護                              | ケアプラン                                      | 合計                                           |
| 6                            | 1                  | 10                 | 7                                                  | 40            | 導入前<br>導入後<br><b>差分</b>              | <u>11,458,9</u><br>6,197,0<br><b>-5.261.9</b> | 回利員<br>160 2,112<br>105 634<br>54 -1,478                                                                | (FAX)<br>6,336<br>1,901<br>-4,435 | 型达員<br>18,240<br>5,472<br><b>-12.768</b> | 17,664<br>5,299                                                                                                    | ソフト費<br>377,004<br>377,004<br>0 | ライセンス料<br>· 0<br>· 21,000<br><b>21,000</b> | 11,880,315<br>6,608,314<br><b>-5,272,000</b> |
| シミュレ<br>サポ・<br>ご利月           | ・ーシ:<br>ート!<br>目いた | ヨンツ<br>ナイト。<br>こだけ | ールは<br>より<br>ます!                                   | 値<br>効率<br>自重 | を<br>入力す<br>ぞ<br>化<br>試算<br>が<br>計算し | - <i>,,</i>                                   | ¥14,000,000<br>¥12,000,000<br>¥10,000,000<br>¥8,000,000<br>¥6,000,000<br>¥4,000,000<br>¥2,000,000<br>¥0 | 導入前                               | ,                                        | <ul> <li>ケアブランデー分連携ジ</li> <li>月額ソフトウェア費</li> <li>交通費</li> <li>郵送費</li> <li>通信費(FAX)</li> <li>印刷費</li> <li>人件費</li> </ul> | ステム利用料                          | 導                                          | 導入前と<br>入後の比較                                |

## 3. システムの全体概要

ケアプランデータ連携システムは、介護事業所のパソコンにインストールされる<u>「連携クライアントアプリ」</u>と、クラウドセンター に設置される<u>「ケアプランデータ連携基盤」</u>から構成されます。

介護事業所の利用者は、「連携クライアントアプリ」からインターネット回線を経由し、「ケアプランデータ連携基盤」を 介して、事業所間のケアプランデータのやり取りを行います。

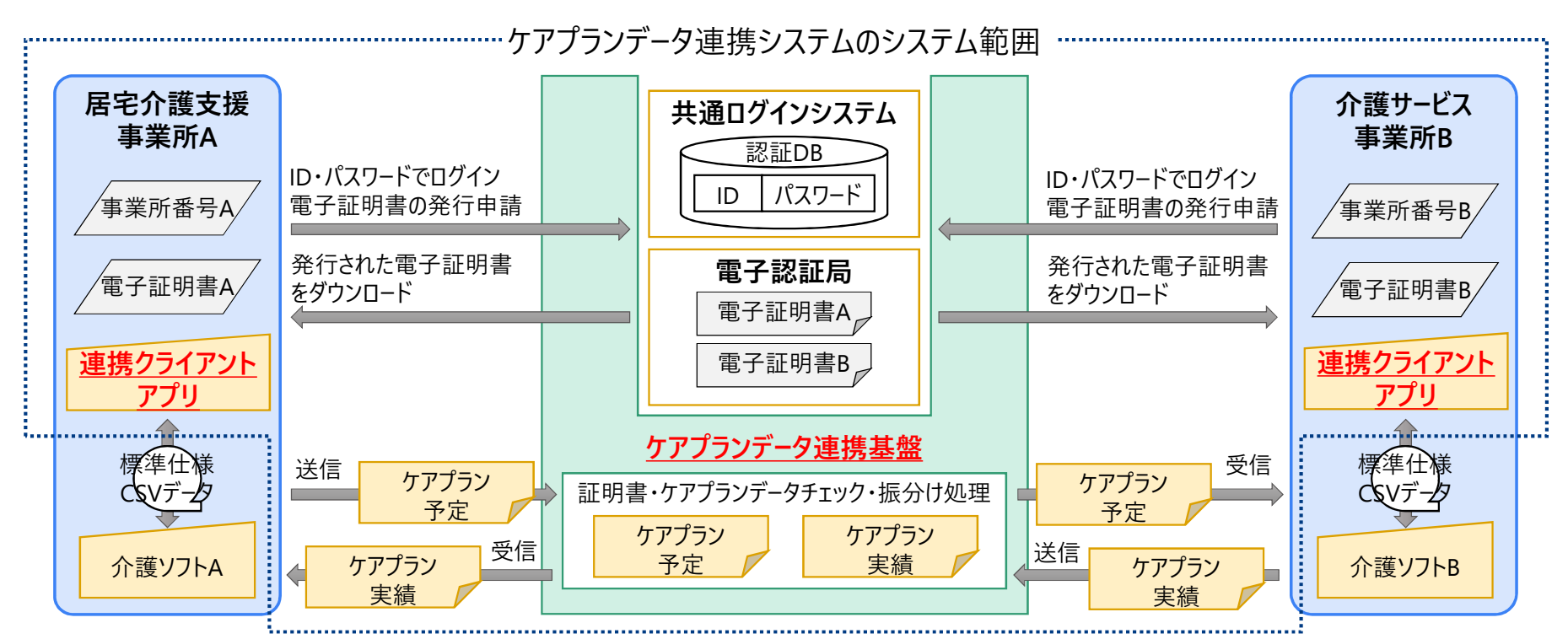

• インターネット請求で実績のある国が定めたセキュアな通信方式を採用し、安全安心なデータ連携を提供

インターネット請求で使用するユーザID、パスワード等の活用により、本システム利用にかかる事務手続きを簡便化
Copyright© 公益社団法人国民健康保険中央会

## 【ケアプランデータ(予定)の連携 業務フロー】

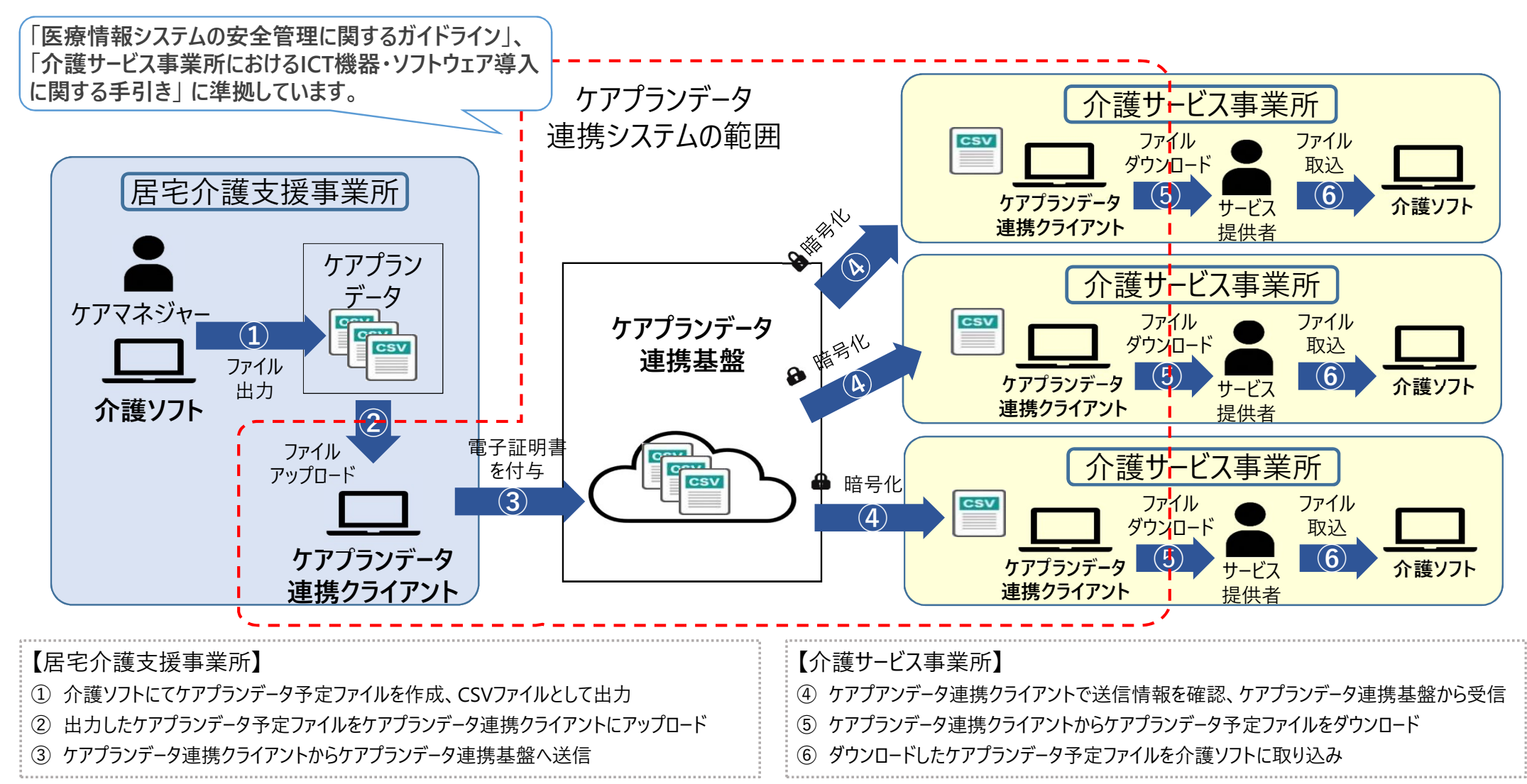

## 【ケアプランデータ(実績)の連携 業務フロー】

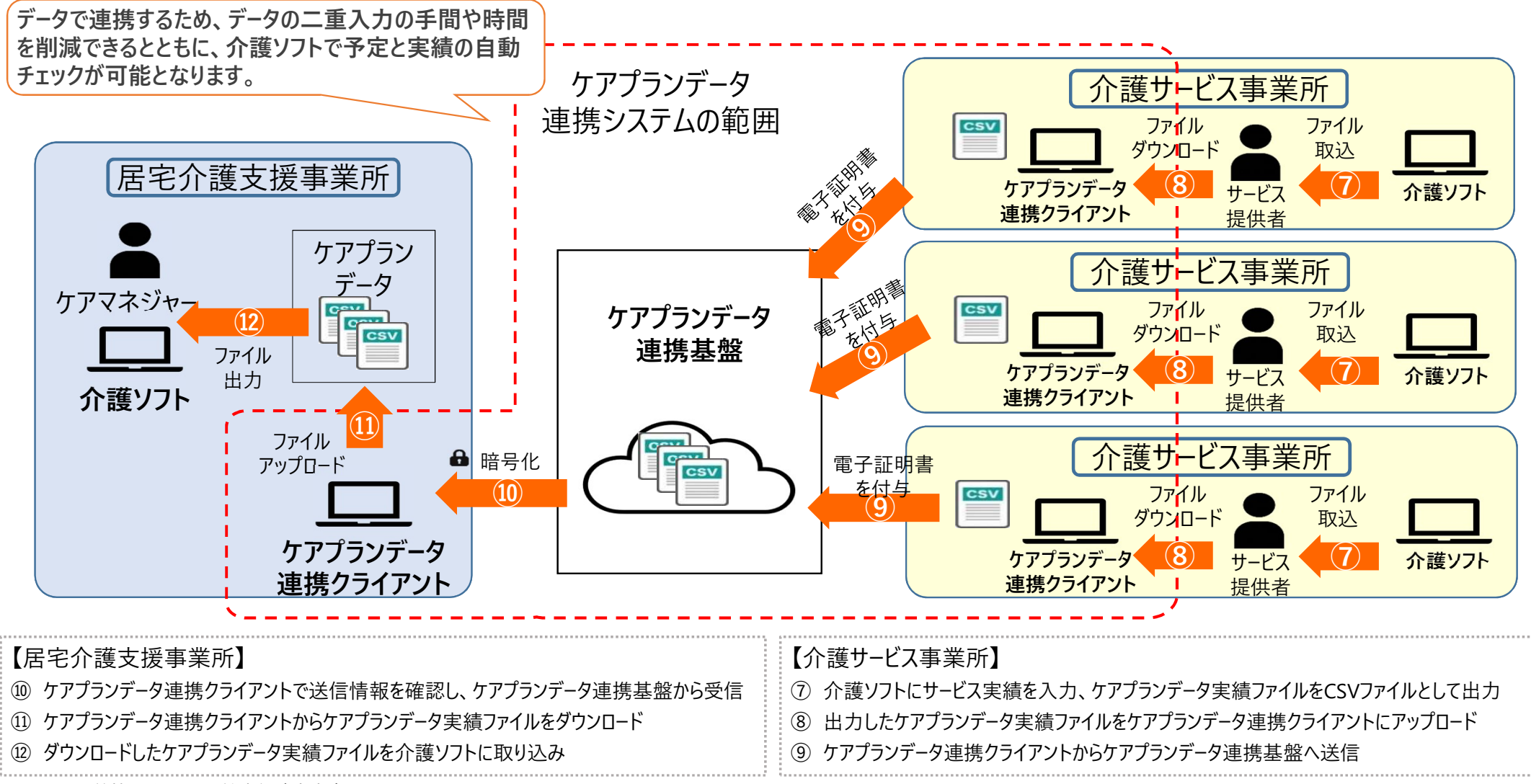

## 4. 利用開始までの流れ

初めてご利用される方向けに「**ケアプランデータ連携システム スタートガイド 導入フロー編**」をご用意しています。

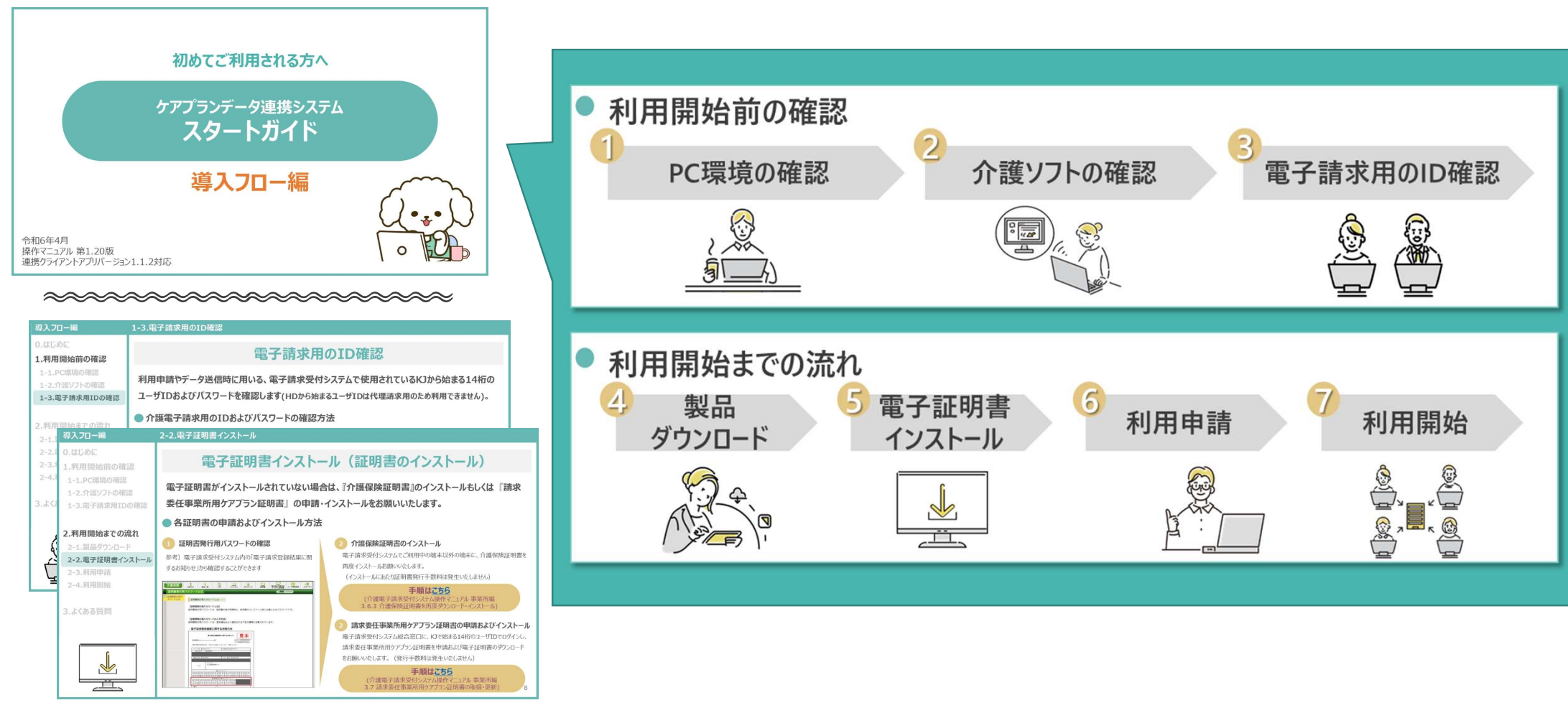

## 4. 利用開始までの流れ

#### 福祉・保健・医療の総合サイト「WAM NET」にて ケアプランデータ連携システムの利用事業所の検索が可能です。

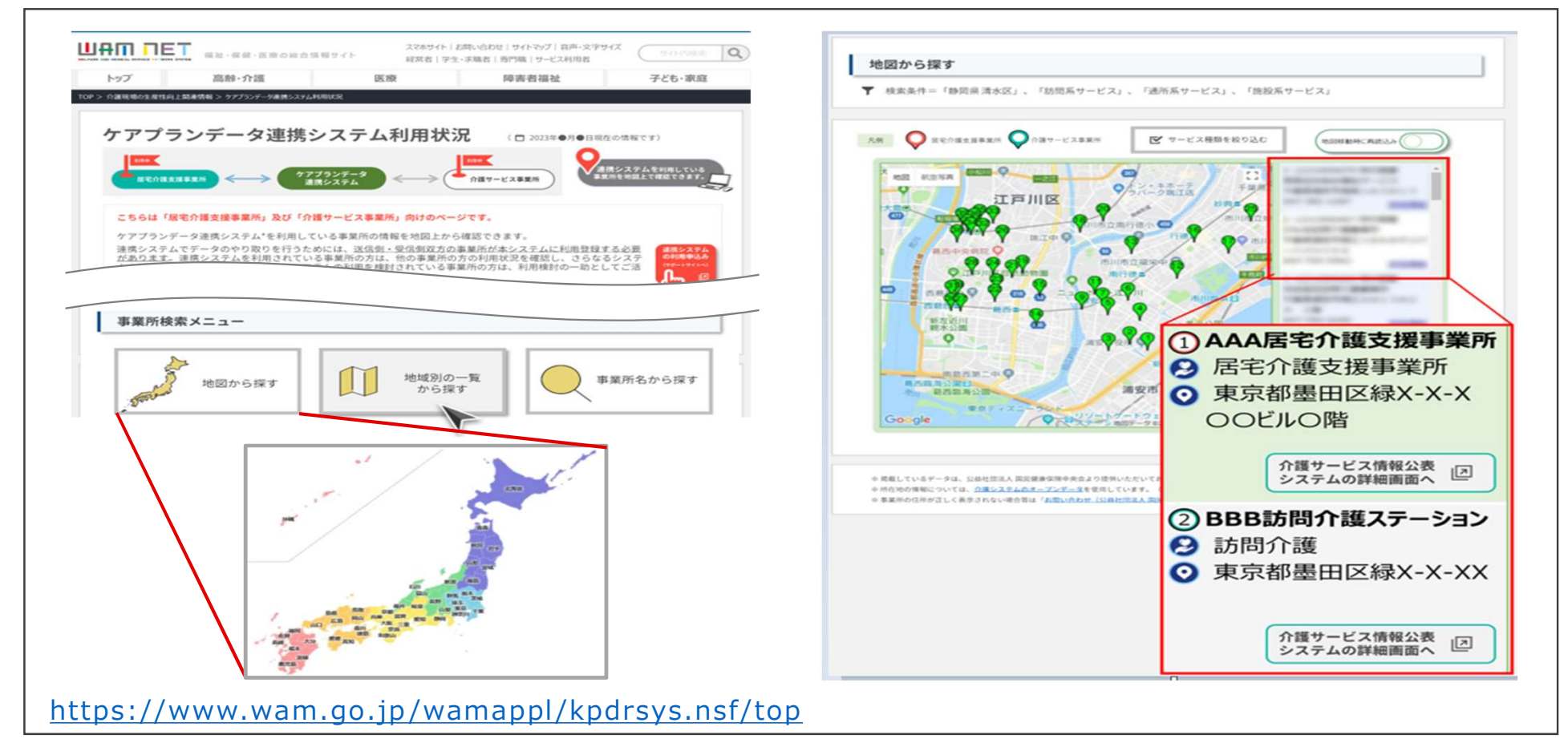

## 【ご参考】事業所とのデータ連携の進め方

居宅介護支援事業所とサービス事業所との間で、一斉にデータ連携を推し進めるのではなく、 段階的に切り替えるやり方が、着実にシステム利用を行うことができます。

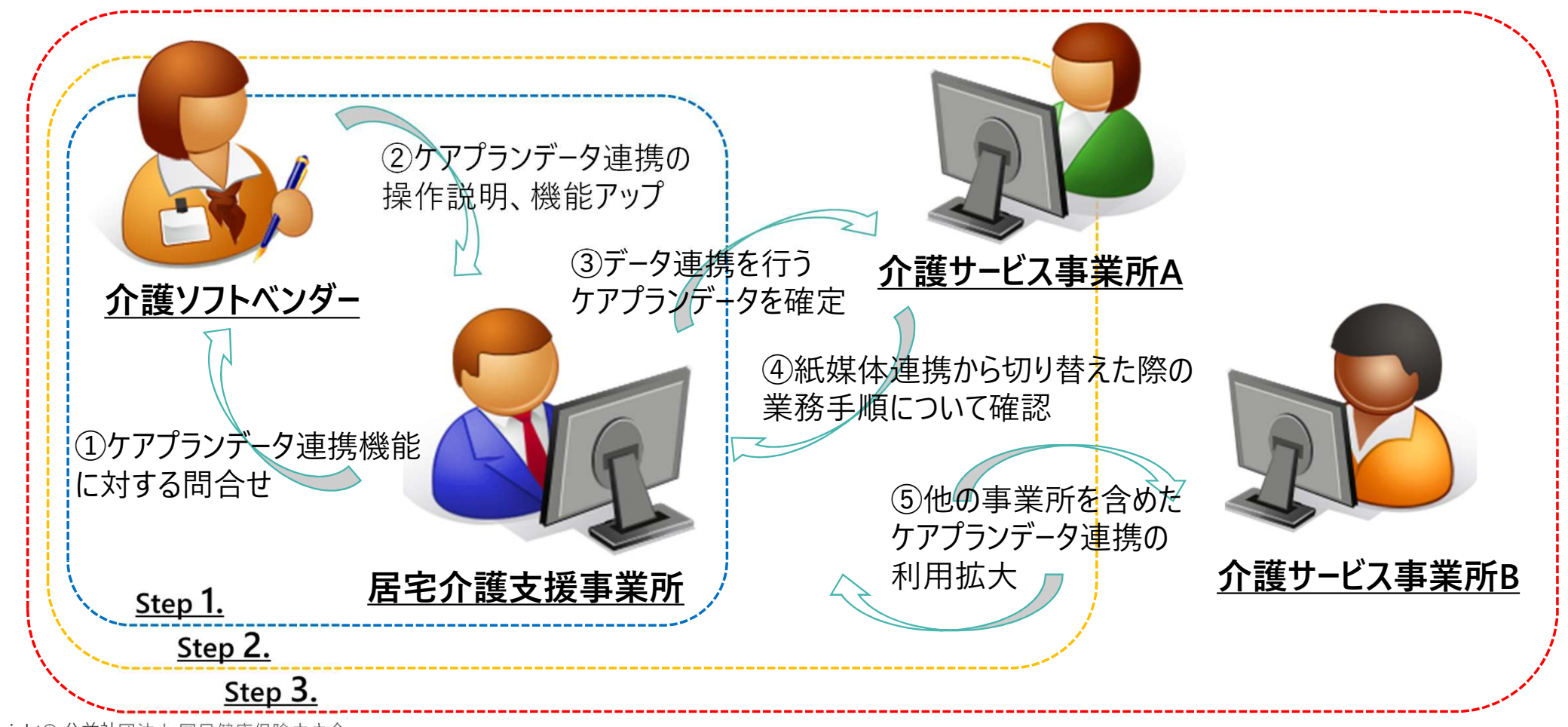

## 【ご参考】ベンダー試験完了企業一覧

#### ケアプランデータ連携標準仕様のベンダー試験が完了している介護ソフトは以下のとおりです。

|    | 介護ソフト名                                        | 企業名             | 介護ソフト名                                                                                                    | 企業名                     |
|----|-----------------------------------------------|-----------------|----------------------------------------------------------------------------------------------------|-------------------------|
| 1  | Rely(リライ)                                     | 株式会社アール・シー・エス   | 21 CareWORKS21                                                                                                    | 株式会社テクノプロジェクト           |
| 2  | <u>介護エイド</u>                                  | アトラス情報サービス株式会社  | 22 <u>福祉見聞録</u>                                                                                                    | 株式会社東経システム              |
| 3  | <u>すこやかサン、MAPs for NURSING</u><br>CARE        | 株式会社EMシステムズ     | 23 <u>ナビケアPlus</u>                                                                                                    | 株式会社ナビテック               |
| 4  | <u>まもる君クラウド</u>                               | 株式会社インタートラスト    | 24 <u>介舟ファミリー</u>                                                                                                    | 株式会社日本コンピュータコンサルタ<br>ント |
| 5  | <u>介五郎</u>                                    | 株式会社インフォ・テック    | 25 介護ソフト ケアマザー                                                                                                    | 株式会社ノエシス                |
| 6  | <u>絆Core高齢者介護システム</u>                         | 株式会社内田洋行        |                                                                                                    | 株式会社ハローシステム             |
| 7  | <u>トータル社会福祉システム「希望」</u><br>PLUS II            | エーケービジネス株式会社    | 27 <u>ファーストケア</u>                                                                                                    | 株式会社ビーシステム              |
| 8  | ほのぼのNEXT(ほのぼのシリーズ)                            | エヌ・デーソフトウェア株式会社 | 28 <u>福祉の森</u>                                                                                                    | 株式会社日立システムズ             |
| 9  | トリケアトプス                                       | 岡谷システム株式会社      | 29 <u>ゆう!ケア</u>                                                                                                    | 株式会社フォーエヴァー             |
| 10 | <u>介護ソフト・地域包括ケア(医療介護</u><br>連携システム)のカナミッククラウド | 株式会社カナミックネットワーク | 30 HOPELifeMark-WINCARE                                                                                                    | 富士通Japan株式会社            |
| 10 | サービス                                          |                 | 31 HOPELifeMark-WINCARECloud                                                                                                    | 富士通Japan株式会社            |
| 11 | ケアキャロッツ                                       | 株式会社キャロッツシステム   | 32 <u>スマイルワン</u>                                                                                                    | 株式会社プラスワン               |
| 12 | ケアマネジメント支援システム、介                              | 株式会社協同測量社       | 33 <u>SimWork介護保険システム</u>                                                                                                    | プロテック株式会社               |
| 13 | ケア樹                                           | 株式会社グッドツリー      | 34 <u>介護トータルシステム「寿」</u>                                                                                                    | 株式会社南日本情報処理センター         |
| 14 |                                               | 株式会社熊本計算センター    | $35 +\nu \vee i \cdot f \vee r \vee i \cdot f \vee r \vee i \cdot f \vee f \vee f \vee i \cdot f \vee f \vee i \cdot f \vee f \vee i \cdot f \vee f \vee i \cdot f \vee i \cdot f \vee i $ | みらい工房株式会社               |
| 15 | CAREKARTE                                     | 株式会社ケアコネクトジャパン  | 36 <u>総合介護支援システムi-MEDICPlus</u>                                                                                                    | 株式会社レゾナ                 |
| 16 | <br>ASP介護保険システム                               | 株式会社五大オーエー      | 37 <u>ワイズマンSPシステム</u>                                                                                                    | 株式会社ワイズマン               |
| 17 | <u>介護保険システムFlowersNEXT</u>                    | 株式会社コンダクト       | (2                                                                                                    | 021年5日時占                |
| 18 | <u>楽々ケアクラウド</u>                               | 有限会社システムプラネット   | (2                                                                                                    | 024年3万时总、止未石順)          |
| 19 | 介護システム「楓」                                     | 株式会社ソフトウェア・サービス |                                                                                                    |                         |
| 20 | 介護保険総合システム                                    | ダンソフトウエア株式会社    |                                                                                                    |                         |

## 5. サポートサイトとライセンス料

サポートサイトにて、事業所向けに各種最新情報を掲載しています。 お問い合わせは、コールセンターおよび、お問い合わせフォームにて随時受け付けています。 サポートサイトは、検索サイトから [ケアプラン ヘルプデスク] で検索ください。

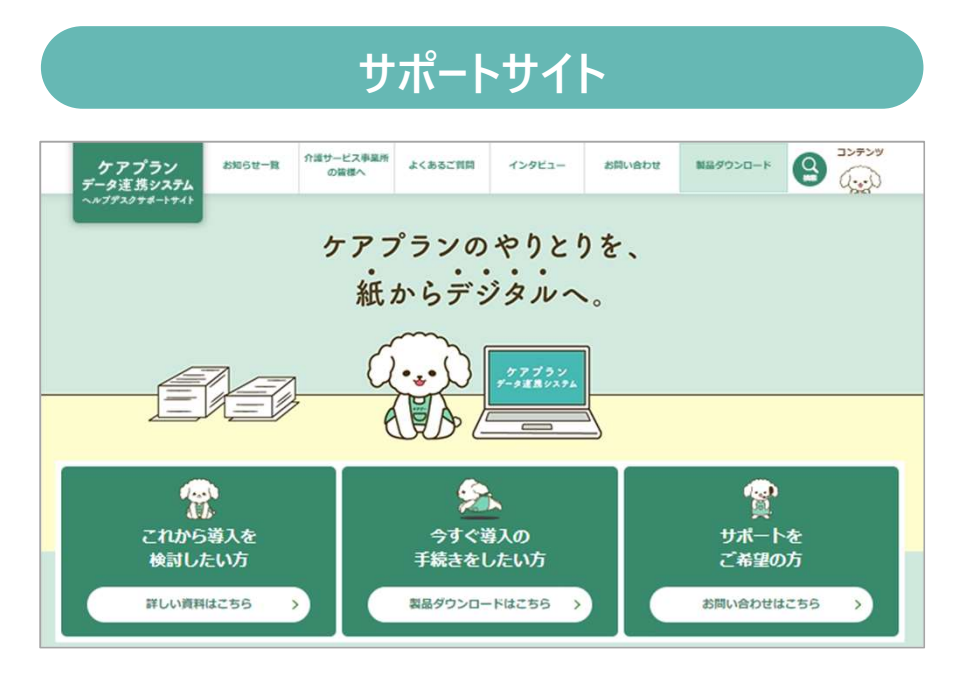

https://www.careplan-renkei-support.jp

ケアプラン ヘルプデスク 検索人

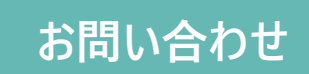

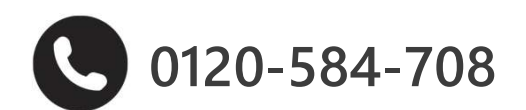

受付時間 9:00~17:00 (土日祝日・年末年始(12/29~1/3)は除く) <u>問い合わせフォーム</u>からも受け付けています

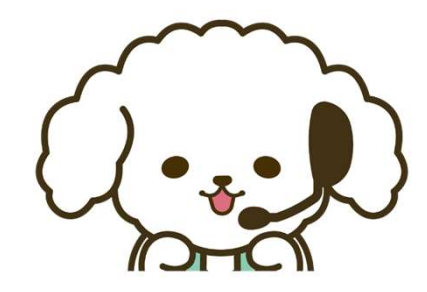

## 5. サポートサイトとライセンス料

サポートサイトに、ケアプランデータ連携システムを導入いただきました事業所様の声を掲載しています。 今後、多くのご利用者の声を随時掲載していく計画です。

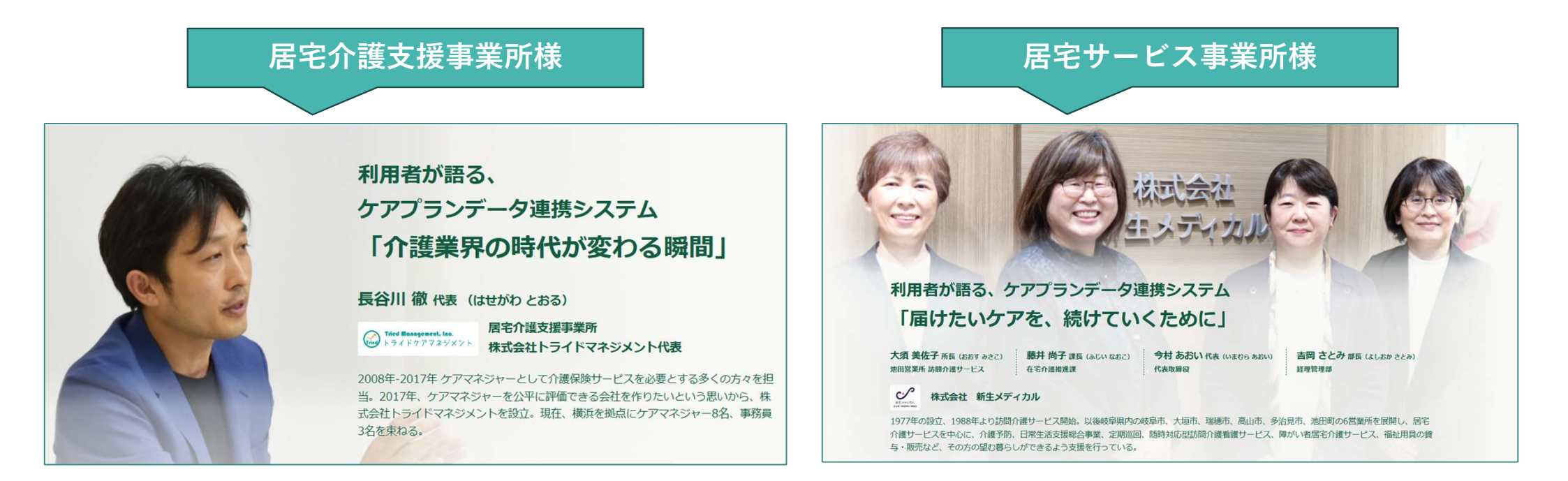

## 5. サポートサイトとライセンス料

- 1事業所番号ごとのライセンス料は月額1,750円(税込み)でご利用いただけます。
- ライセンスの有効期限は1年間です。申込日から起算しての1年間ですので、いつでも利用開始可能です。
- 支払い方法はライセンス料1年分21,000円(税込み)を、電子請求の証明書発行手数料と同様、国保連合会に請求する 介護給付費からの差し引きとなりますが、請求書送付による口座振り込みにも対応しています。

## ? よくあるご質問

| Q1 1 | 複数の介護事業所を運営している場合は、どのようになりますか。                                               |
|------|------------------------------------------------------------------------------|
| A1   | 事業所番号ごとのライセンス料となります。<br>複数事業所を運営している場合であっても、事業所番号が同じでしたら、1事業所番号あたりのご利用となります。 |

Q1 複数年利用する場合、例えば3年間利用する時はどのようになりますか。

A1 利用期間は1年ごとの契約となりますので、有効期間ごとに利用更新手続きをお願いします。

## システム利用についてよくあるご相談(1/3)

|                  | ご相談内容                                                                               | ご回答                                                                                                    |
|------------------|-------------------------------------------------------------------------------------|----------------------------------------------------------------------------------------------------|
| 1                | 居宅介護支援事業所が導入してくれないので、<br>「ケアプランデータ連携システム」を導入するメ<br>リットがない                           | <ul> <li>居宅介護支援事業所は予定の入力、サービス事業所は実績の入力に役割を分担し、<br/>電子データで連携することで、ケアプランの書類作成にかかる事務全体の作業負担軽<br/>減、経費削減が図れます。</li> <li>ケアプランの作成元であるケアマネジャーが率先して、介護ソフトを利用したケアプランの<br/>作成、ケアプランデータ連携システムを利用した電子データによる送受信を行うようにし<br/>てください。</li> </ul>                          |
| 2<br>ケ<br>家<br>生 | 居宅介護支援事業所に「ケアプランデータ連携<br>システム」でデータ送信を行っているが、紙面で<br>の提出も求められるため、負担が増えた               | <ul> <li>令和3年度介護報酬改定では、「文書負担軽減や手続きの効率化による介護現場の業務負担軽減の推進として、介護サービス事業者における諸記録の保存、交付等について、電磁的な対応を原則認める」旨が改定されました。</li> <li>「ケアプランデータ連携システム」でデータ連携を行った居宅サービス計画書やサービス利用票(提供票)について電磁的な方法での保管が可能なため、なるべくペーパーレスでデータ連携を行えるよう保険者を通じて管内介護事業所へ周知しているところです。</li> </ul> |
|                  | ってください!                                                                             |                                                                                                    |
|                  | <ul> <li>居宅介護支援事業所</li> <li>ケアプランの<br/>予定入力</li> <li>最低限の書類管理<br/>ペーパーレス</li> </ul> | ケアプランの電子データを連携<br>データ作成入力を分担<br>事務全体の作業負担を軽減<br>ケアプランの電磁的保管が可能<br>紙面での提出・保管は不要                                                                                                    |

## システム利用についてよくあるご相談(2/3)

|   | ご相談内容                                                                      | ご回答                                                                                                    |
|---|----------------------------------------------------------------------------|----------------------------------------------------------------------------------------------------|
| 3 | すでに民間で提供されているデータ連携システ<br>ムを利用しており、新たに「ケアプランデータ連携<br>システム」を導入しても負担が増えるだけでは? | <ul> <li>民間で様々なケアプランのデータ連携方法が提供されていますが、国が提供する「ケア<br/>プランデータ連携標準仕様」に準じていない場合があり、他事業所とデータ連携時に<br/>正しくデータ連携できないことがあります。</li> <li>国保中央会では介護ソフトベンダーと連携し、「ケアプランデータ連携標準仕様」に合<br/>格したもの随時公表しており、「ケアプランデータ連携システム」によるデータ連携に一本<br/>化することでデータ連携の標準化を進め、連携作業の効率化を図ることができます。</li> </ul> |
| 4 | ライセンス費用が高い。民間が提供する無償の<br>データ連携システムで十分では?                                   | <ul> <li>無償で提供されているケアプランのデータ連携方法は、データセキュリティを確保されていないケースがあり、万が一セキュリティ事故が発生した場合は、事業者側の責任となる可能があります。</li> <li>ケアプランで扱う情報には要配慮個人情報が含まれる場合があるため、国が定めるセキュリティ要件に準拠した「ケアプランデータ連携システム」を利用することで、安心安全なデータ連携を実現することができます。</li> </ul>                                                  |

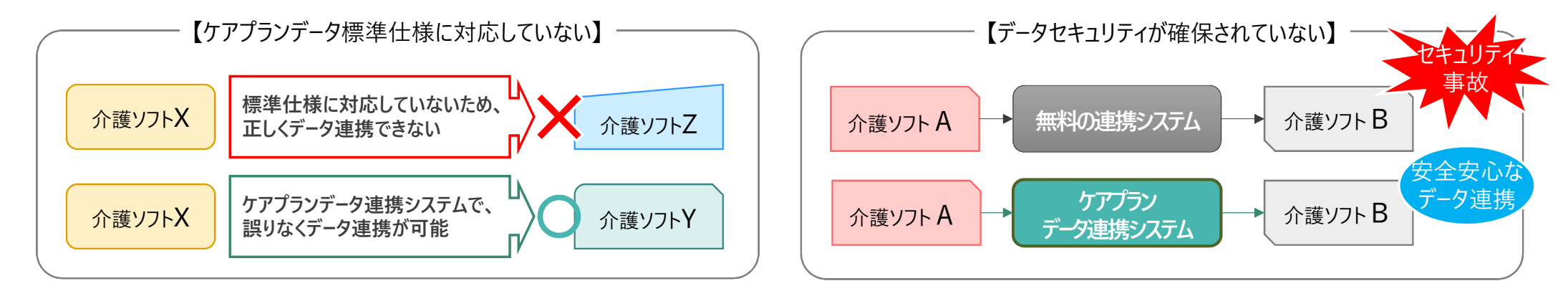

## システム利用についてよくあるご相談(3/3)

|   | ご相談内容                                    | ご回答                                                                                                    |
|---|------------------------------------------|----------------------------------------------------------------------------------------------------|
| 5 | 利用している介護ソフトが「ケアプランデータ<br>連携システム」に対応していない | <ul> <li>介護ソフトによっては、自社製品間のみでのデータ連携を実現することで、他社介護ソフト<br/>を導入した事業所とのデータ連携を妨げ、事実上ベンダーロックイン状態となってしまうソフトウェアも存在します。</li> <li>介護ソフトの入れ替えやデータ連携機能を検討したい場合、都道府県や地方自治体等<br/>が進めるICT導入支援事業や介護生産性向上推進総合事業などの補助金を活用する<br/>ことが可能です。</li> </ul>                                     |
| 6 | 「ケアプランデータ連携標準仕様」が介護予<br>防や福祉用具に対応していない   | <ul> <li>現在示されている「ケアプランデータ連携標準仕様V3」の連携対象として、介護予防サービスや総合事業Aが明記されていますが、地域包括支援センターが直接実施する場合でサービス利用票(第6表・第7表)を簡略化して使用する場合に限られています。</li> <li>R6年度内に「ケアプランデータ連携標準仕様V4」の提供が計画されており、介護予防支援及び介護予防ケアマネジメントの正式対応、合わせて居宅サービス計画書(第3表)の追加や福祉用具貸与時のTAISコード対応などを予定しています。</li> </ul> |

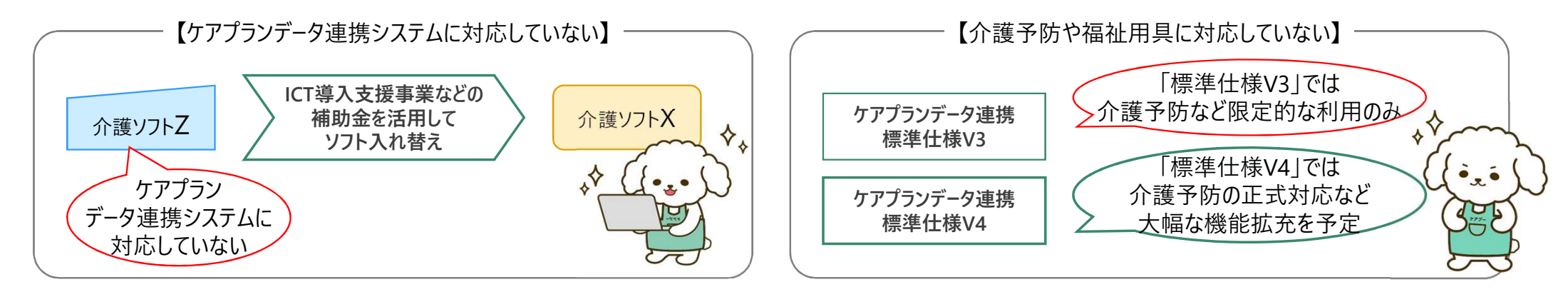

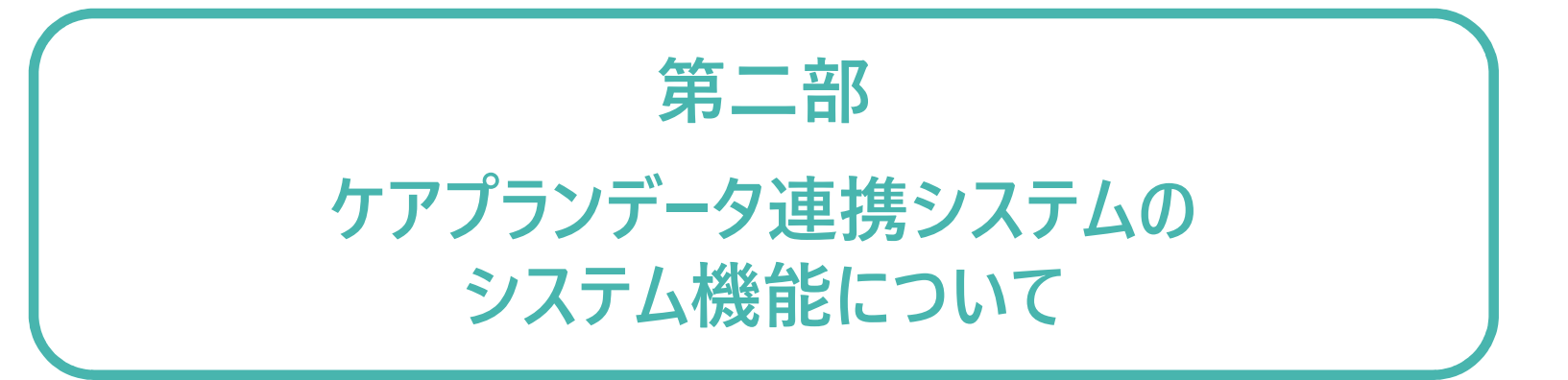

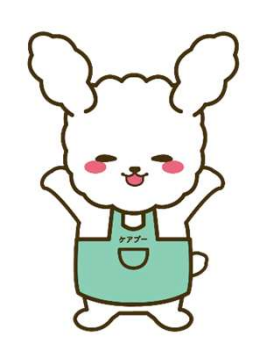

## 1. システムの操作方法

初めてご利用される方向けに「**ケアプランデータ連携システム スタートガイド システム操作編」**をご用意しています。

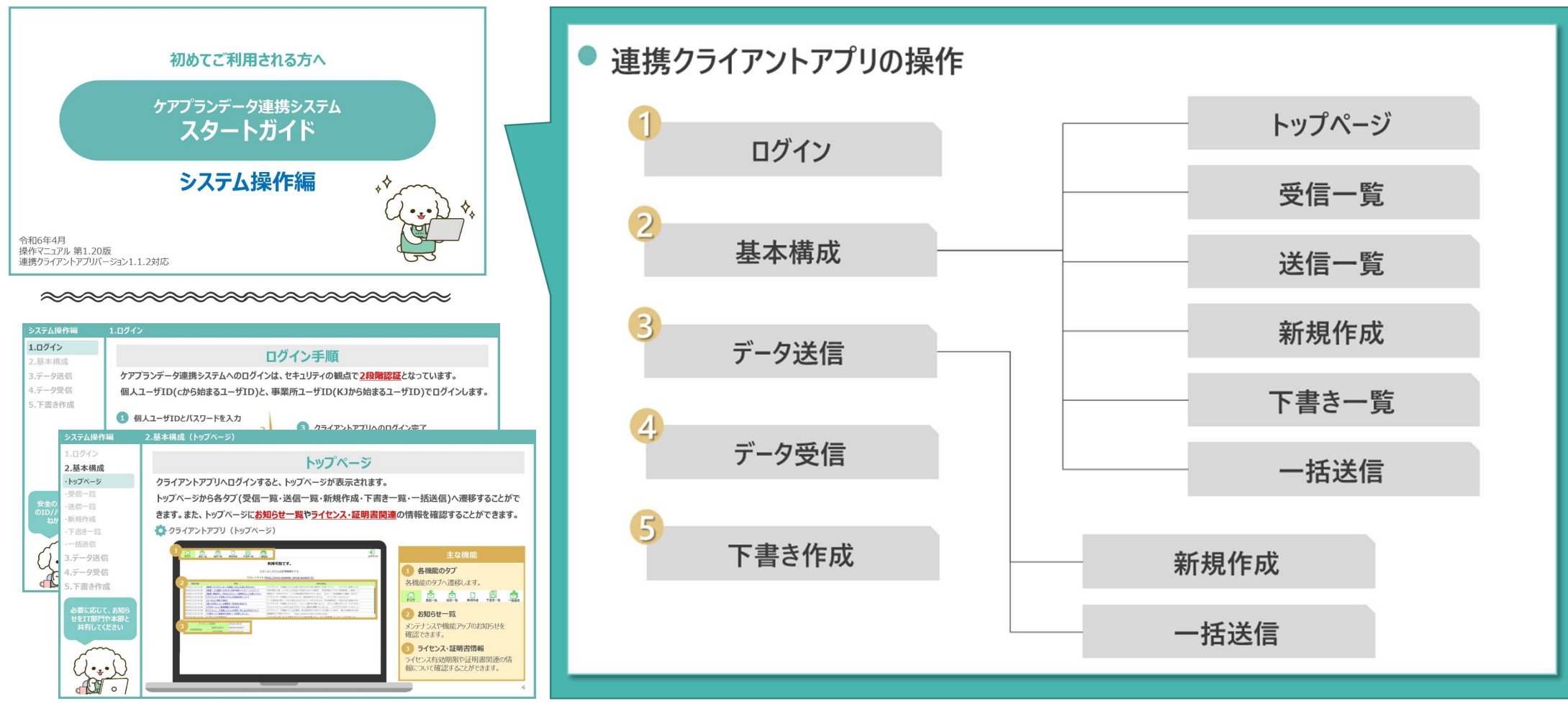

## システム疑似操作体験(チュートリアルツール)

ケアプランデータ連携システムの操作イメージを誰でも体験できるようにチュートリアルツールを作成しました。 本ツールについては、今後ケアプランデータ連携システムヘルプデスクサポートサイトに掲載いたします。

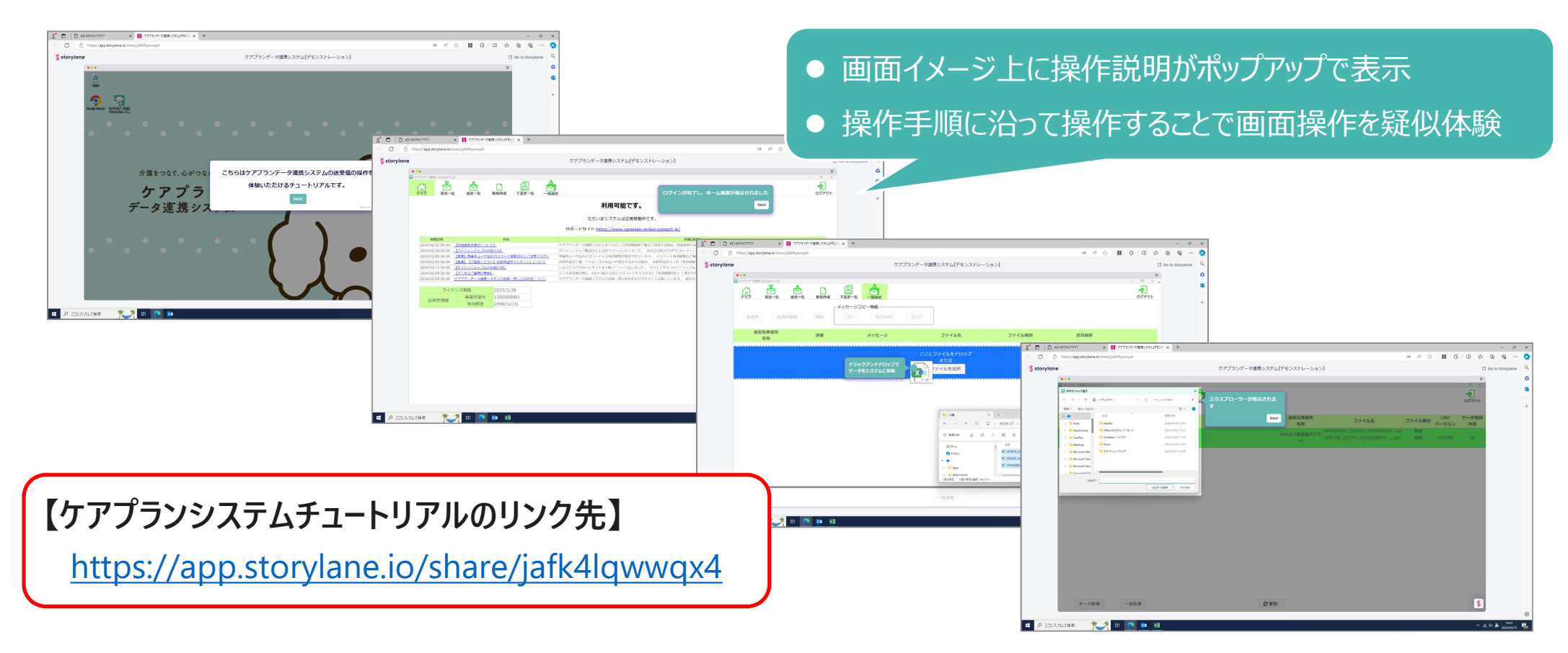

## 2. 新機能のご紹介

#### 事業所様の声を取り込み、 大変便利になりました!

#### 令和6年2月より「ケアプラン連携クライアントアプリケーション v1.1.2」をサポートサイトより提供しています。

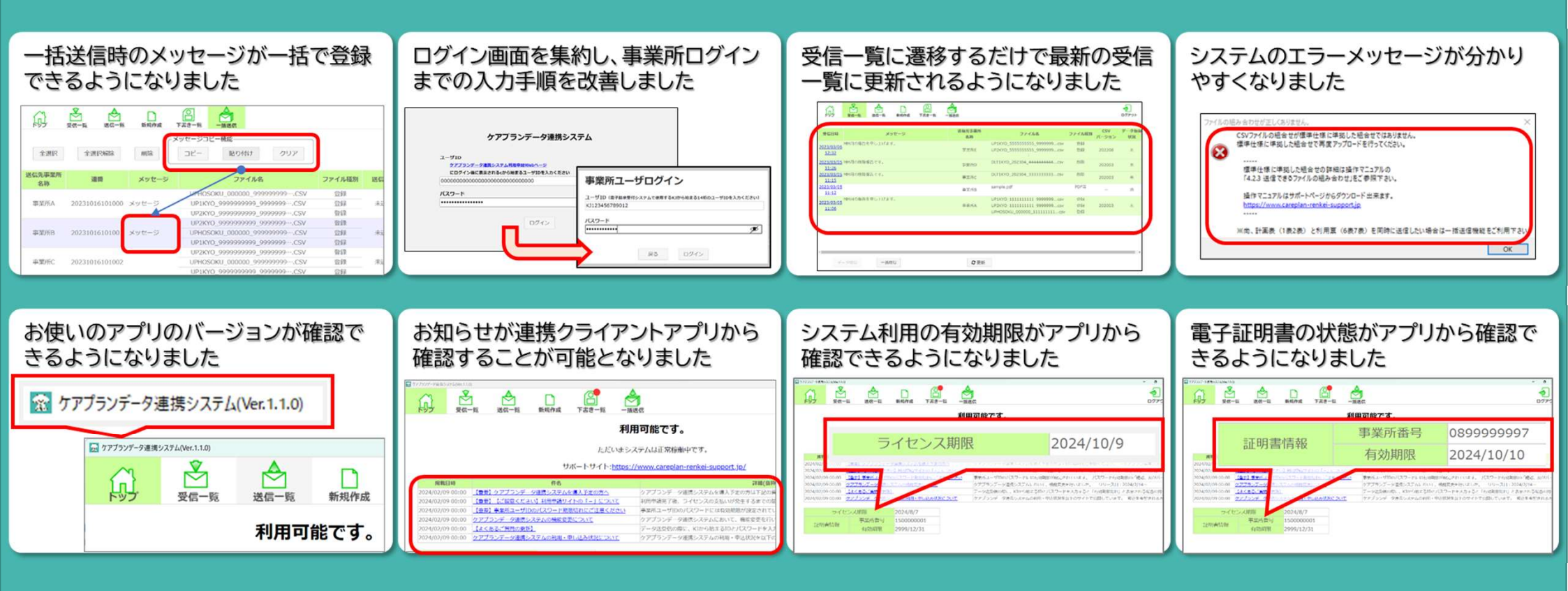

## 3.令和6年度介護報酬改定について

令和6年の介護報酬改定にて、居宅介護支援費(Ⅱ)の逓減制緩和措置の条件にケアプランデータ連携システムの利用が盛り込まれました。 以下のようなシミュレーションですと、1ヶ月約40,000円のメリットが期待できます。

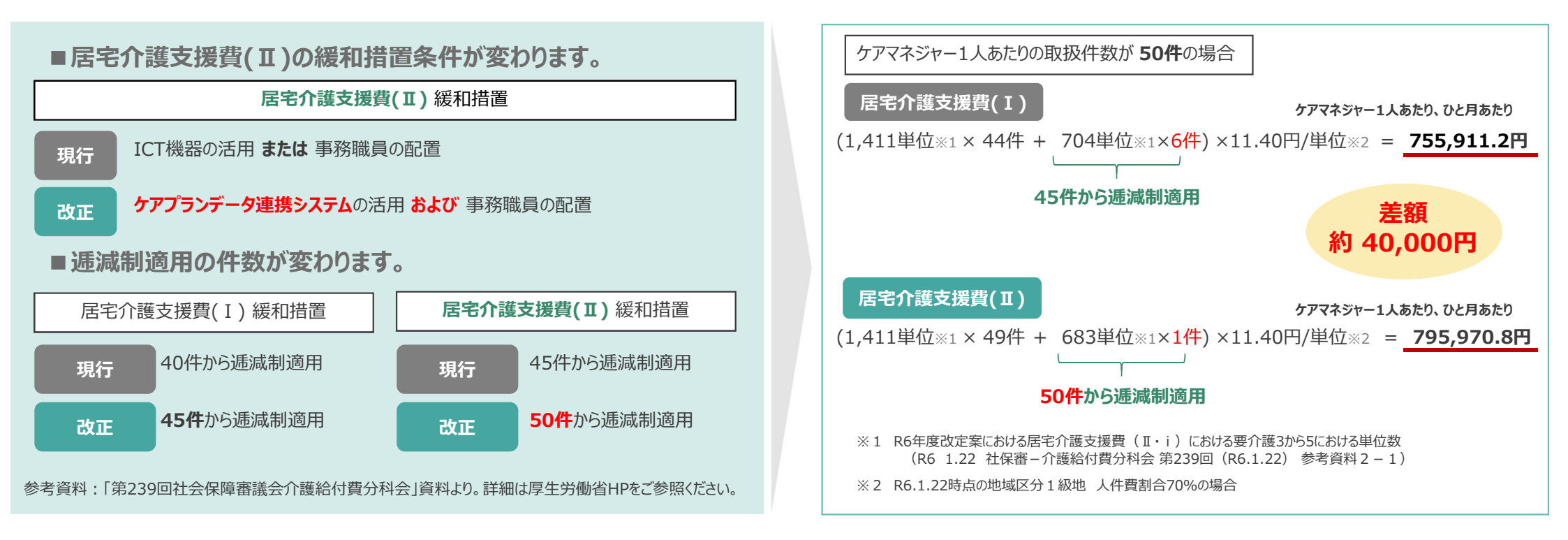

## 公益社団法人 国民健康保険中央会

All-Japan Federation of National Health Insurance Organizations

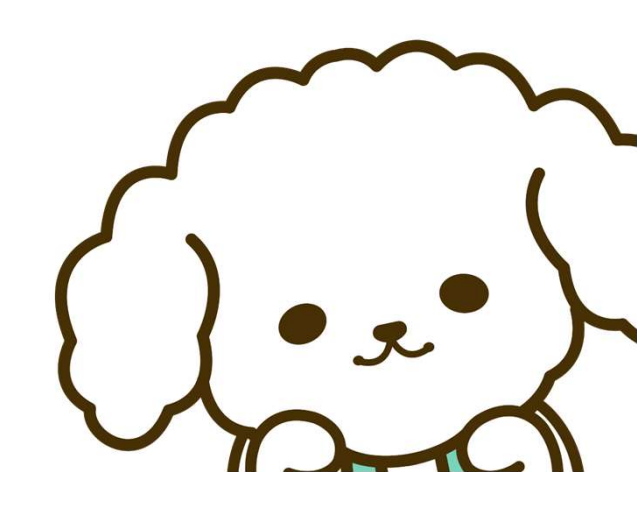

## 初めてご利用される方へ

# ケアプランデータ連携システム スタートガイド

導入フロー編

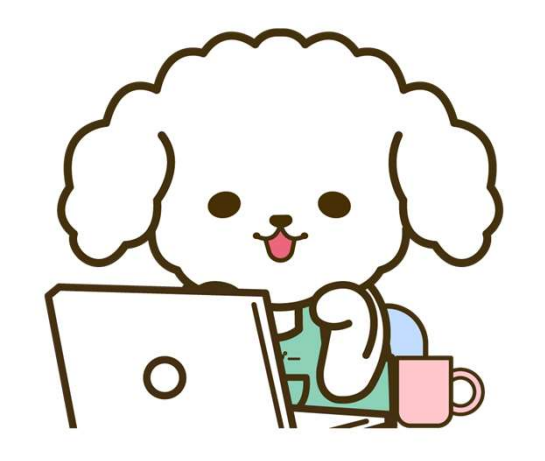

令和6年4月 操作マニュアル 第1.20版 連携クライアントアプリバージョン1.1.2対応

#### 0.はじめに

利用開始前の確認

0.はじめに

- 1.PC環境の確認
- 2.介護ソフトの確認
- 3.電子請求用IDの確認

# 利用開始までの流れ 4.製品ダウンロード 5.電子証明書インストール 6.利用申請 7.利用開始

8.よくある質問

## 利用開始までの全体ステップ

ケアプランデータ連携システムを利用に際して、確認事項や対応事項があります。 スムーズに利用が開始できるよう本資料に沿って確認およびご対応をお願いいたします。

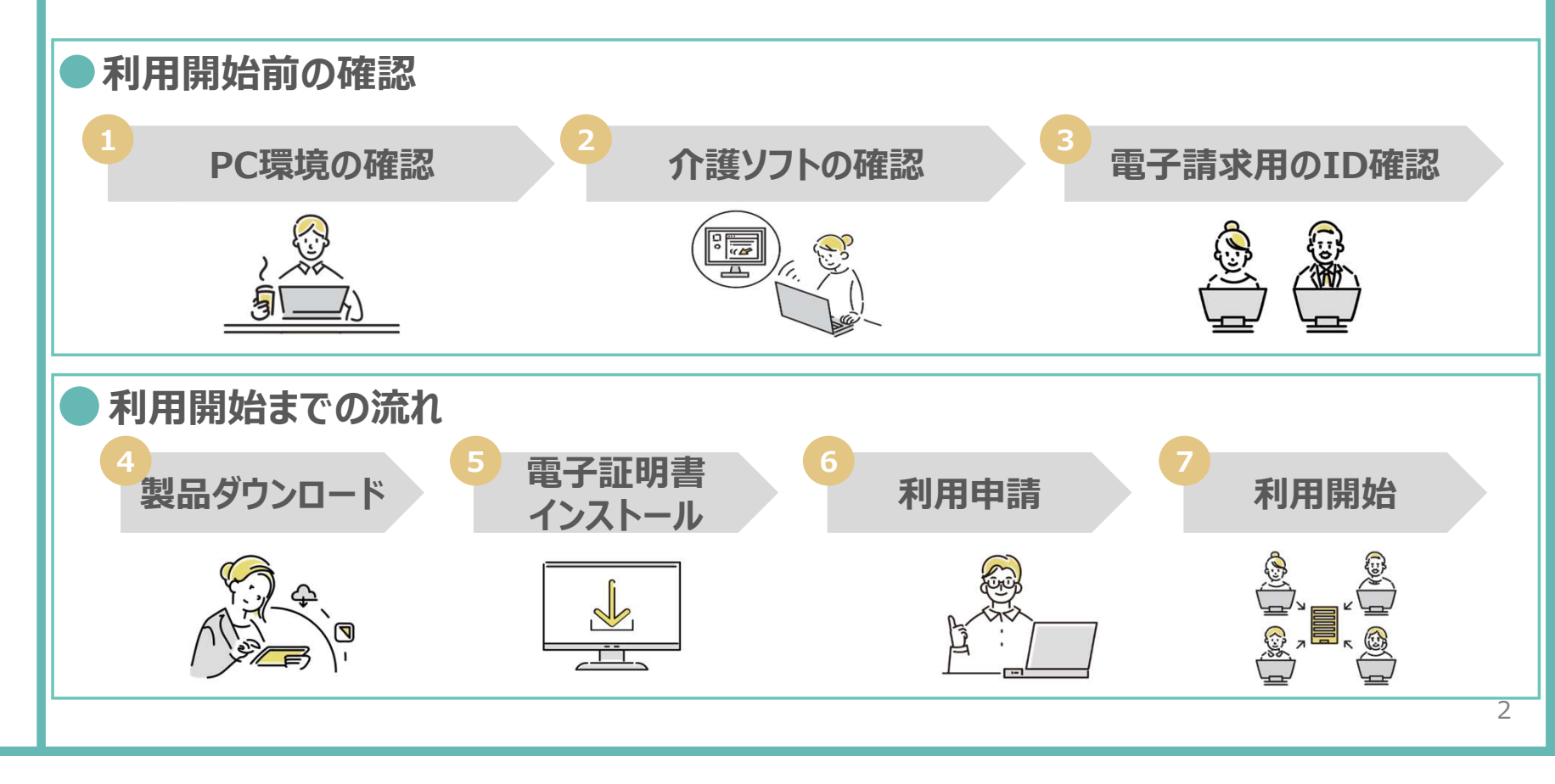

#### 0.はじめに

#### 利用開始前の確認

- 1.PC環境の確認
- 2.介護ソフトの確認
   3.電子請求用IDの確認
- 利用開始までの流れ 4.製品ダウンロード 5.電子証明書インストール 6.利用申請
- 7.利用開始

8.よくある質問

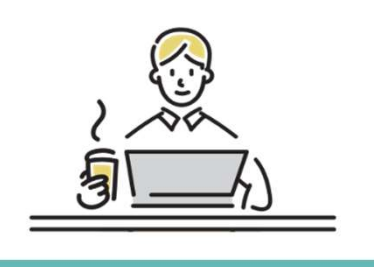

#### 1.PC環境の確認

## PC環境の確認

クライアントアプリケーションが安全かつスムーズに実行できるようPC環境およびネットワーク環境は 常に最新の状態にしていただくことを推奨しています。必要に応じて、環境の整備をお願いいたします。 ● PC端末

- OS : Windows10 or Windows11 ※最新のプログラム状態を推奨します(Windows Updateを確認し必要に応じて実行ください)
  - 端末:インターネット環境が整備されている端末

カレンダー表示:西暦(和暦設定での使用はできないため西暦設定に変更ください)

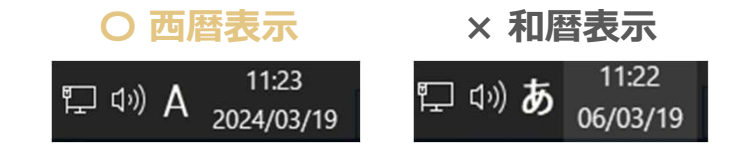

● ネットワーク環境

ブラウザ : Microsoft Edge(chromium版)、Google Chrome

PDFビューワー(推奨: Adobe Acrobat Reader)

3

0.はじめに

#### 利用開始前の確認

#### 1.PC環境の確認

- 2.介護ソフトの確認
- 3.電子請求用IDの確認
- 利用開始までの流れ
- 4.製品ダウンロード
- 5.電子証明書インストール

- 6.利用申請
- 7.利用開始

8.よくある質問

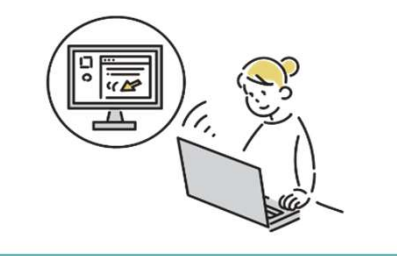

2.介護ソフトの確認

## 介護ソフトの確認

データのやり取りを行うためには、ケアプランデータ連携システムに対応している介護ソフトであること が前提です。ご利用中の介護ソフトが本システムに対応しているかの確認を必ずお願いいたします。

対応している介護ソフト一覧(一部抜粋)

#### 参考)介護ソフト一覧(国民健康保険中央会HP)

|                       | 担/#今社々                                        |           | データ連携区分  |        |
|-----------------------|-----------------------------------------------|-----------|----------|--------|
|                       | 近洪云仙石<br>———————————————————————————————————— | 計画表(1,2表) | 予定(6,7表) | 実績(6表) |
| すこやかサン                | 株式会社EMシステムズ                                   | 0         | 0        | 0      |
| MAPs NURSING CARE     | 株式会社EMシステムズ                                   | 0         | 0        | 0      |
| ほのぼのNEXT(ほのぼのシリーズ)    | エヌ・デーソフトウェア株式会社                               | 0         | 0        | 0      |
| カナミッククラウドサービス         | 株式会社カナミックネットワーク                               | 0         | 0        | 0      |
| 介舟ファミリー               | 株式会社日本コンピュータコンサルタント                           | 0         | 0        | 0      |
| 福祉の森                  | 株式会社日立システムズ                                   | 0         | 0        | 0      |
| HOPE LifeMark-WINCARE | 富士通Japan株式会社                                  | 0         | 0        | 0      |
| ワイズマンSPシステム           | 株式会社ワイズマン                                     | 0         | 0        | 0      |
| -                     |                                               |           |          | 1      |

4

#### 0.はじめに

利用開始前の確認

- 1.PC環境の確認
- 2.介護ソフトの確認
- 3.電子請求用IDの確認
- 利用開始までの流れ 4.製品ダウンロード
- 5.電子証明書インストール
- 6.利用申請
- 7.利用開始

8.よくある質問

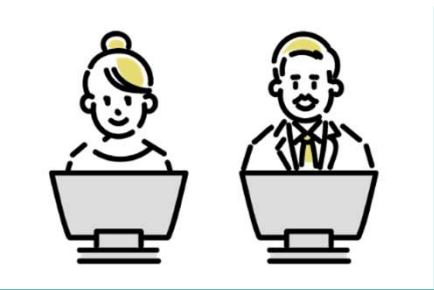

## 電子請求用のID確認

利用申請やデータ送信時に用いる、電子請求受付システムで使用されているKJから始まる14桁の ユーザIDおよびパスワードを確認します(HDから始まるユーザIDは代理請求用のため利用できません)。

介護電子請求用のIDおよびパスワードの確認方法

#### ※既に確認済みの場合は対応不要

3.電子請求用のID確認

1 所轄の国民健康保険団体連合会へ問い合わせ お電話もしくはメールにて問い合わせください

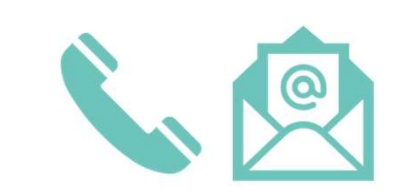

郵送にてユーザIDとパスワードが届きます

問い合わせから2週間前後で郵送にて届きます

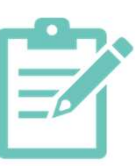

以下に該当する場合も、所轄の国民健康保険団体連合会へ問い合わせし確認ください

・インターネット請求を行っていない(ユーザIDとパスワードを持っていない) ・請求を代理人に委託して、ユーザIDとパスワードを失念してしまった

#### 0.はじめに

- 利用開始前の確認
- 1.PC環境の確認
- 2.介護ソフトの確認
- 3.電子請求用IDの確認

#### 利用開始までの流れ

#### 4.製品ダウンロード

5.電子証明書インストール 6.利用申請 7.利用開始

ረጉ

8.よくある質問

## 製品ダウンロード

ケアプランデータ連携システムのヘルプデスクサポートサイトにアクセスし、製品ダウンロードページより、 ケアプランデータ連携クライアントアプリをダウンロードをお願いいたします。

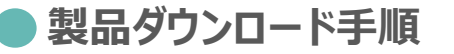

4.製品ダウンロード

|                | 1 必要情報を入力                                                                          | 2 製品ダウンロードに進むを押下                                                                                                    | 3 端末に製品をダウンロードする                                                                                                    |
|----------------|------------------------------------------------------------------------------------|----------------------------------------------------------------------------------------------------|----------------------------------------------------------------------------------------------------|
| ール             | クアフラン<br>データ正見シスタム<br>ヘンプアとりするーシスタム                                                | ケアブラン<br>デージェ 用ンスクム<br>→アプスリアニーナスの     ・・・・・・・・・・・・・・・・・・・・・・・・・・・・・・・・・                                                         | ケアブラン<br>データ注意シスタム<br>ヘップアジスティード(1)                                                                                                    |
|                | 製品ダウンロード<br>∞∞                                                                     | 製品ダウンロード<br>∞~~                                                                                                    | 製品ダウンロード<br>⊶⊷                                                                                                    |
|                | <text><list-item><list-item><list-item></list-item></list-item></list-item></text> | <text><text><list-item><list-item><list-item><section-header></section-header></list-item></list-item></list-item></text></text> | UTGADORADE , BARDORG-FULCICAN<br>POR BARDOROD-FUTO<br>POR MUNICARCIV NAME INFORMATION<br>POR MUNICARCIV NAME INFORMATION<br>POR MUNICARCIV NAME INFORMATION<br>POR MUNICARCIV NAME INFORMATION<br>POR MUNICARCIV NAME INFORMATION<br>POR MUNICARCIV NAME INFORMATION<br>POR MUNICARCIV<br>POR MUNICARCIV<br>POR |
| <b>▼</b><br>\' | (1984年9525259997596195750-FUTCERs)<br>第日グランロードに第〇                                  | 10日本中は、11日本中の中が、なべかた。は10日のランドドレ、加めらクロシートはであくたかい、<br>(19年前中がことにごが知れる日本19日のウンドドレ、加めらのロートはてきかい)                                     |                                                                                                    |

#### 0.はじめに

利用開始前の確認

- 1.PC環境の確認
- 2.介護ソフトの確認
- 3.電子請求用IDの確認

#### 利用開始までの流れ

- 4.製品ダウンロード
- 5.電子証明書インストール
- 6.利用申請
- 7.利用開始

#### 8.よくある質問

## 電子証明書インストール(証明書の確認)

本システムを導入する端末に電子証明書が入っているか確認をお願いいたします。なお、利用できる 電子証明書は『介護保険証明書』または『請求委任事業所用ケアプラン証明書』です。

#### 電子証明書のインストール状況の確認方法

1 インターネットオプションから証明書情報を確認 参考)インターネットオプションの場所 Windowsボタン→検索窓から"インターネットオプション"

| 全般    | セキュリティ プライバシー コンテンツ 接続 プログ                   | ラム 詳細設定 |
|-------|----------------------------------------------|---------|
| 証明書   |                                              |         |
| 9     | 暗号化された接続と識別のための証明書を設定                        | とします。   |
|       | SSL 状態のクリア(S) 証明書(C)                         | 発行元(B)  |
| + 1.7 | u=11_1                                       |         |
| L1-V  | ///j-F                                       |         |
|       | オートコンプリートによって、Webページで前回<br>入力した内容を入力中に補完できます | 設定(I)   |
|       |                                              |         |
| フィード  |                                              |         |
| 1     | フィードは、Web サイトの更新されたコンテン                      | 設定(N)   |
| 0     | リッをフラワサーやその他のフロクラムで表示しま                      |         |

5.電子証明書インストール

発行者が『e-seikyuu CA』で発行先が 『KaigoJigyousho』または『CarePlanJigyousho』となっ ている、有効期間内の電子証明書が端末内にインストールさ れているかを確認

| へ (まかの人   中日              | 間証明機関 信頼されたル                 | 一下証明機関   信     | 頼された発行元 信剌                           | はれない発行元 |
|---------------------------|------------------------------|----------------|--------------------------------------|---------|
| 発行先                       | 発行者                          | 有効期限           | フレン約名                                |         |
| 🙀 Dairinin<br>🙀 Jigyousho | e-seikyuu CA<br>e-seikyuu CA | And the second | C=jp,0=e-seikyu_<br>C=jp,0=e-seikyu_ |         |
|                           |                              |                |                                      |         |
| 「ンポートQ」 エク<br>調査の目的       | 2ポード(5)_) ( 前隊(8)            | V J            |                                      | 詳細設定    |

7

#### 5.電子証明書インストール

0.はじめに

利用開始前の確認

- 1.PC環境の確認
- 2.介護ソフトの確認
- 3.電子請求用IDの確認

#### 利用開始までの流れ

```
4.製品ダウンロード
```

- 5.電子証明書インストール
- 6.利用申請
- 7.利用開始

8.よくある質問

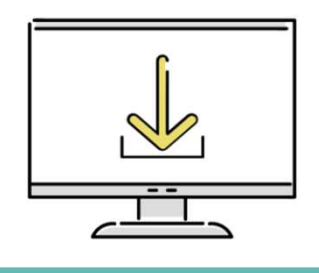

## 電子証明書インストール(証明書のインストール)

電子証明書がインストールされていない場合は、『介護保険証明書』のインストールもしくは『請求 委任事業所用ケアプラン証明書』の申請・インストールをお願いいたします。

各証明書の申請およびインストール方法

#### 証明書発行用パスワードの確認 介護保険証明書のインストール 電子請求受付システムでご利用中の端末以外の端末に、介護保険証明書を 参考) 電子請求受付システム内の「電子請求登録結果に関 再度インストールお願いいたします。 するお知らせしから確認することができます (インストールにあたり証明書発行手数料は発生いたしません) 12176 \$720-F 18050 BR-R FAQ 手順はこちら 証明書発行用パスワードとは (介護電子請求受付システム操作マニュアル事業所編 証明書発行用パスワードとは・・・ 3.6.3 介護保険証明書を再度ダウンロード・インストール) 【証明書発行用パスワードとは】 証明書発行用パスワードは、証明書の発行申請時と、証明書のインストール時に必要となるパスワードです。 【証明表発行用パスワードの入手方法】 証明書発行用パスワードは、国保達合会より通知される下記の書類に記載されています。 請求委任事業所用ケアプラン証明書の申請およびインストール 電子請求登録結果に関するお知らせ #7#############6# 見本 電子請求受付システム総合窓口に、KJで始まる14桁のユーザIDでΠグインし、 請求委任事業所用ケアプラン証明書を申請および電子証明書のダウンロード をお願いいたします。(発行手数料は発牛いたしません) 手順はこちら (介護電子請求受付システム操作マニュアル事業所編 3.7 請求委任事業所用ケアプラン証明書の取得・更新) 8

#### 0.はじめに

利用開始前の確認

- 1.PC環境の確認
- 2.介護ソフトの確認
- 3.電子請求用IDの確認

#### 利用開始までの流れ

4.製品ダウンロード 5.電子証明書インストール

#### 6.利用申請

7.利用開始

8.よくある質問

#### 6.利用申請

## 利用申請

ケアプランデータ連携システムの利用申請サイトにアクセスし、KJで始まる14桁のユーザIDでログイ ンの上、必要情報の入力および利用規約を確認し、利用申請のお手続きをお願いいたします。

#### 利用状況Webサイトへアクセス

利用申請の手順

※仮パスワードの場合、電子請求受付システムで新しいパス ワードに変更後、利用申請Webサイトにログインください。

| ユーザID (電子請求受付シス | テムで使用するKJから始まる14桁のユー | -ザIDを入力ください) |
|-----------------|----------------------|--------------|
| ユーザIDを入力してくだ。   | さい                   |              |
| バスワード           |                      |              |
| パスワードを入力してくれ    | にさい                  | ø            |

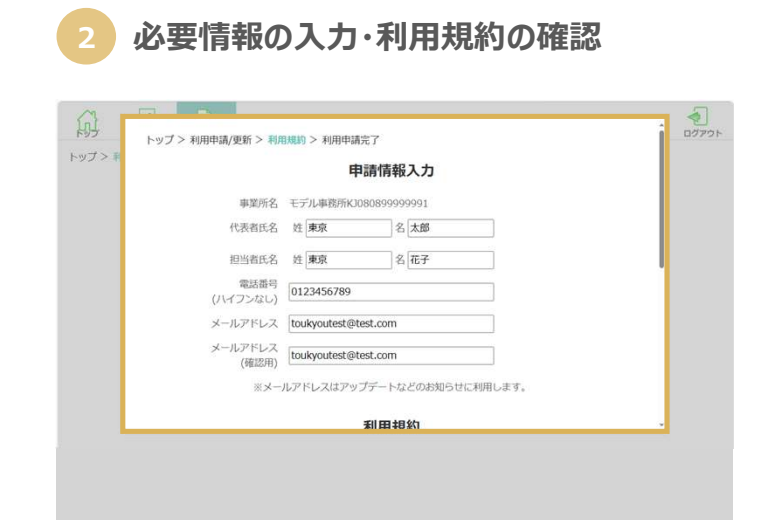

#### 7.利用開始

0.はじめに

利用開始前の確認

- 1.PC環境の確認
- 2.介護ソフトの確認
- 3.電子請求用IDの確認

#### 利用開始までの流れ

| 4.製品ダウンロード   |   |
|--------------|---|
| 5.電子証明書インストー | J |
| 6.利用申請       |   |

7.利用開始

8.よくある質問

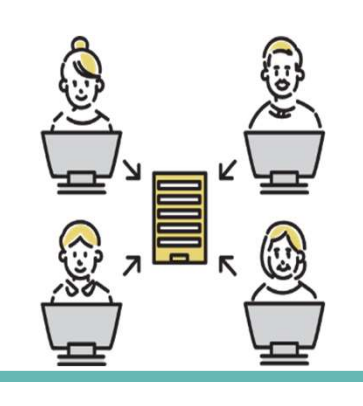

## 利用開始

3

# 1 個人ユーザIDとパスワードを入力

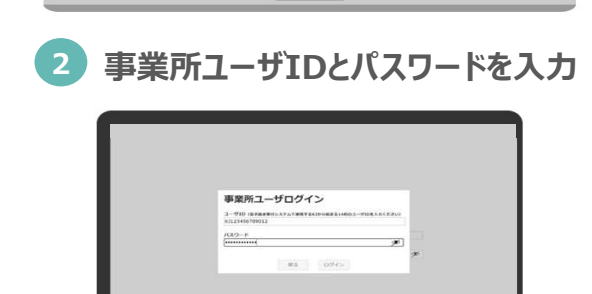

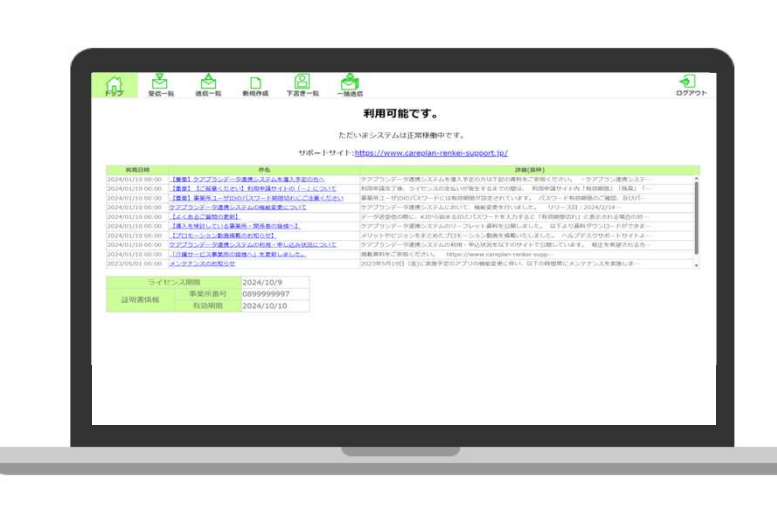

クライアントアプリへのログイン完了

| 導入フロー編                  | 8.よくある質問                                                    |
|-------------------------|-------------------------------------------------------------|
| 0.はじめに<br>利用開始前の確認      | よくある質問                                                      |
| 1.PC環境の確認<br>2.介護ソフトの確認 | Q1 ライセンス料はいつ支払いになりますでしょうか?                                  |
| 3.電子請求用IDの確認            | A1 申請した月の翌月(もしくは翌々月)に振り込まれる介護給付費からの差引となります。                 |
| 利用開始までの流れ<br>4.製品ダウンロード | Q2 1つの事業所で複数端末での利用は可能でしょうか?                                 |
| 5.電子証明書インストール<br>6.利用申請 | A3 1事業所1端末での利用を推奨しています。複数端末で利用する際の留意事項は <u>こちら</u> を確認ください。 |
| 7.利用開始                  | Q3 利用申請が完了したかどうか確認する方法はありますでしょうか?                           |
| 8.よくある質問                | A3 利用申請状況は利用状況Webサイトからログイン後、"ライセンス"タブより確認いただけます。            |
|                         | Q4 利用申請を行ったが更新を取り消したいのですがどうすればよいでしょうか?                      |
|                         | A4 利用申請後の取消やキャンセルは如何なる場合についても利用規約に基づき承っておりません。              |

## お問い合わせ

## ケアプランデータ連携システム ヘルプデスク

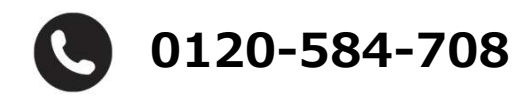

受付時間 9:00~17:00(土日祝日は除く) <u>問い合わせフォーム</u>からも受け付けています

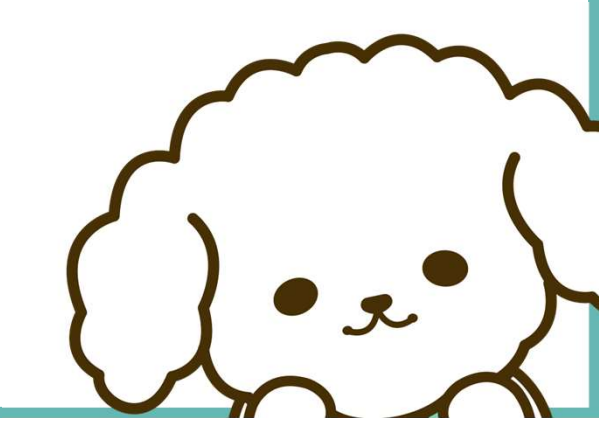

## 初めてご利用される方へ

# ケアプランデータ連携システム スタートガイド

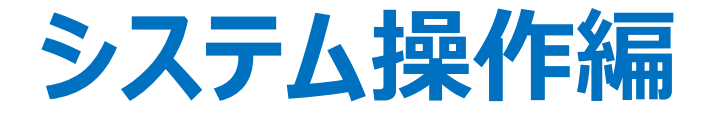

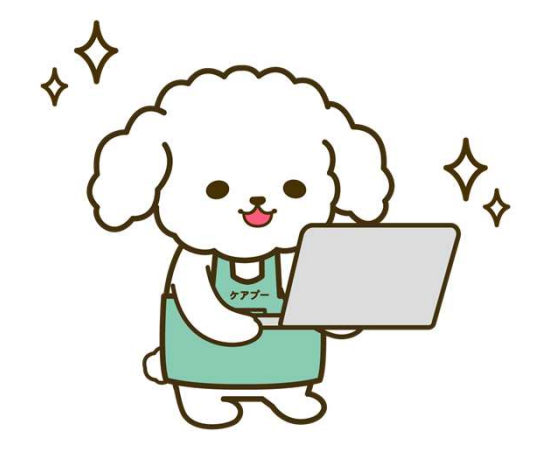

令和6年4月 操作マニュアル 第1.20版 連携クライアントアプリバージョン1.1.2対応

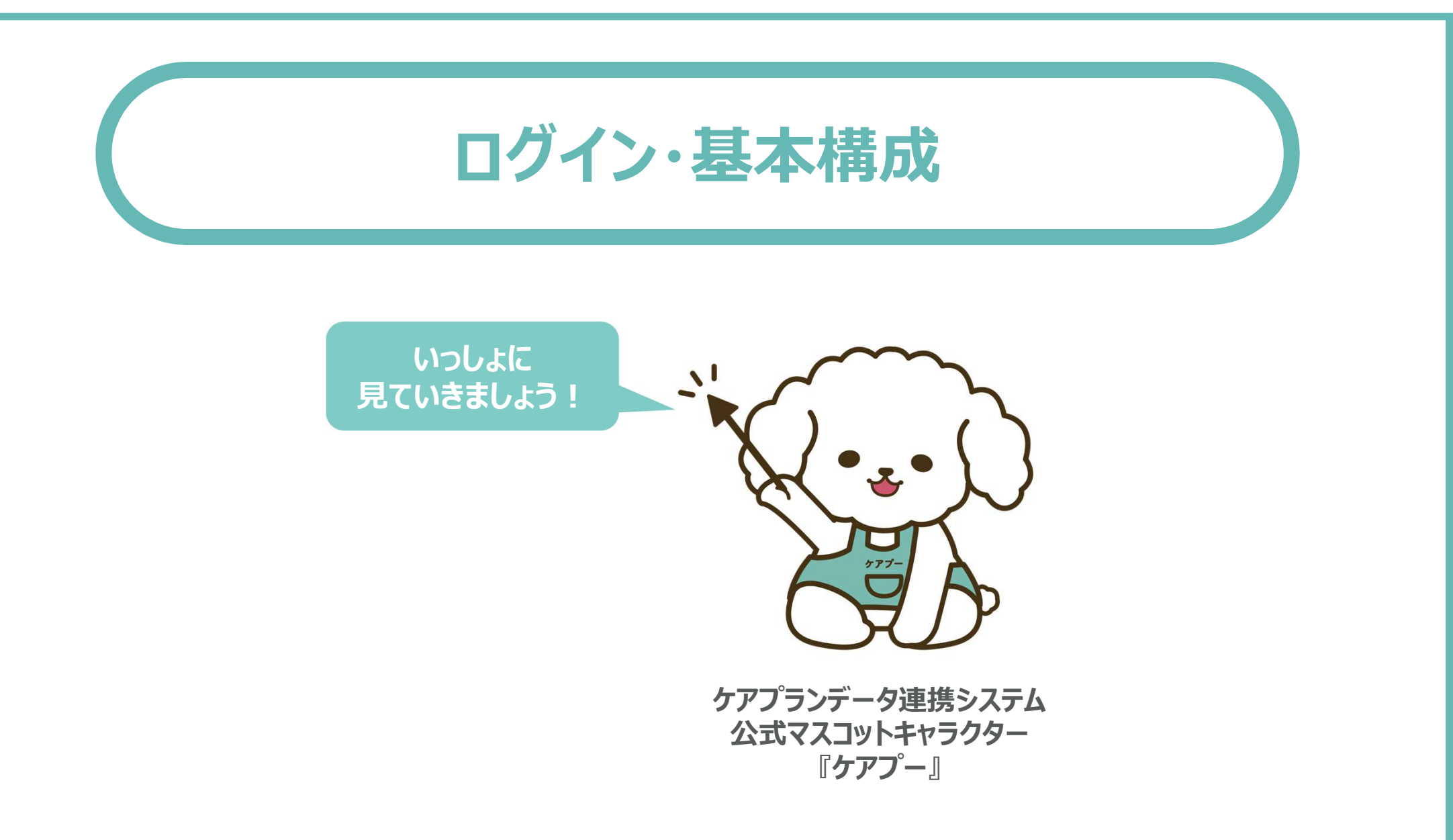

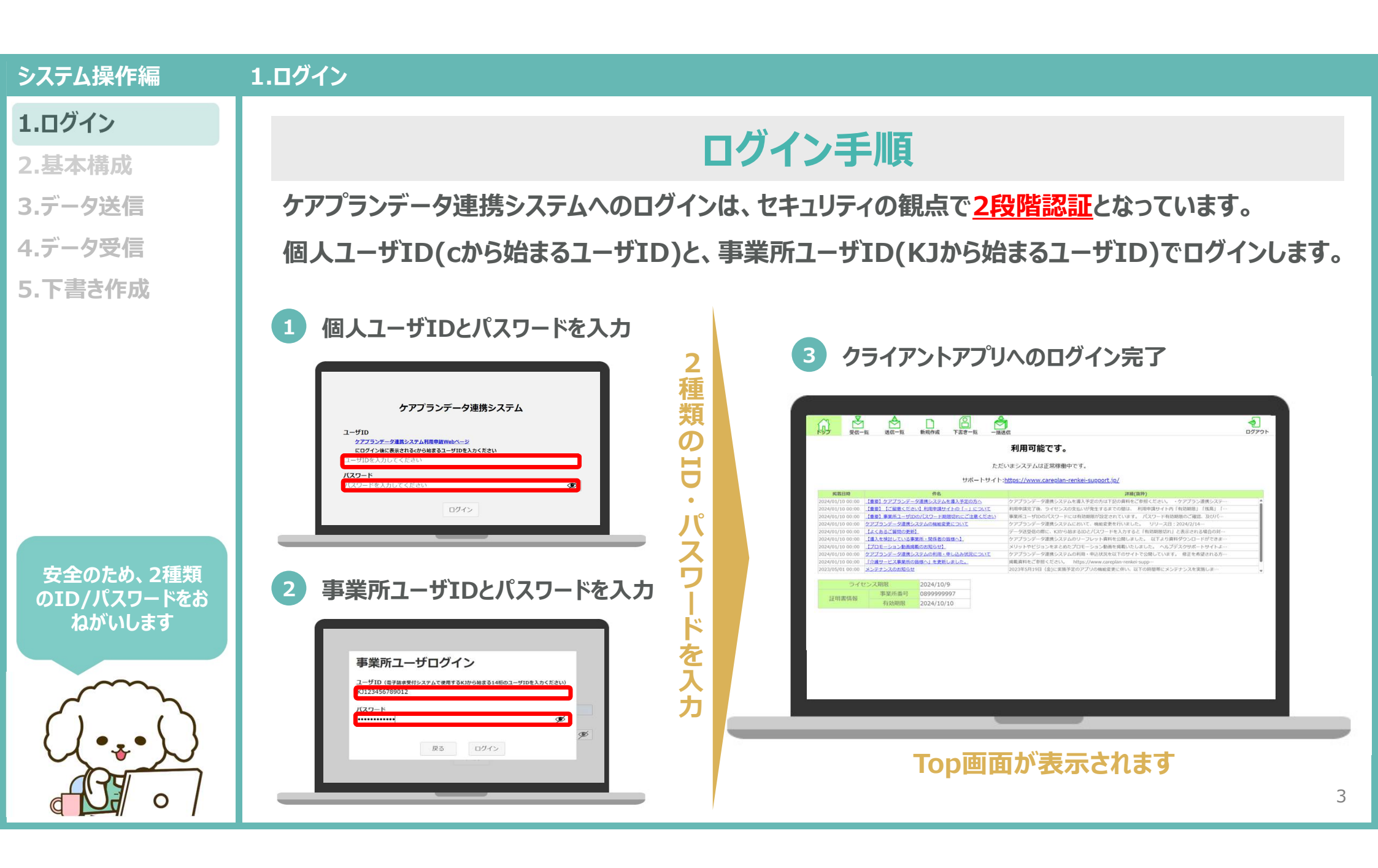

2.基本構成(トップページ)

#### 1.ログイン

#### 2.基本構成

#### ・トップページ

- ・受信一覧
- ・送信一覧
- ·新規作成
- ・下書さ一覧
- ・一括送信
- 3.データ送信
- 4.データ受信
- 5.下書き作成

必要に応じて、お知ら せをIT部門や本部と

共有してください

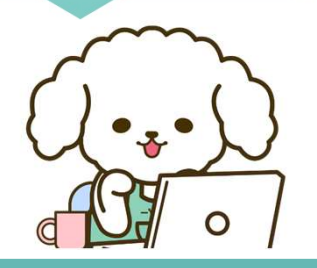

クライアントアプリヘログインすると、トップページが表示されます。 トップページから各タブ(受信一覧・送信一覧・新規作成・下書き一覧・一括送信)へ遷移することがで きます。また、トップページに<u>お知らせ一覧やライセンス・証明書関連</u>の情報を確認することができます。 🙆 クライアントアプリ(トップページ)

トップページ

#### 1 主な機能 ログアウト 利用可能です。 各機能のタブ ただいまシステムは正常稼働中です。 サポートサイト:<u>https://www.careplan-renkei-support.jp/</u> 各機能のタブへ遷移します。 掲載日時 4/01/10 00:00 【重要】ケアプランデータ連携システムを導入予定の方へ アプランデータ連携システムを導入予定の方は下記の資料をご参照くだ: 24/01/10 00:00 【重要】【ご留意ください】利用申請サイトの「-」について 利用申請完了後、ライセンスの支払いが発生するまでの間は、利用申請サイト内「有効期限」「残高」「 受信一覧 24/01/10 00:00 【重要】事業所ユーザIDのパスワード期限切れにご注意ください 事業所ユーザIDのパスワードには有効期限が設定されています。 パスワード有効期限のご確認、及びパー $\bowtie$ 24/01/10 00:00 ケアブランデータ連携システムの機能変更について ケアプランデータ連携システムにおいて、機能変更を行いました。 リリース日:2024/2/14・ Í, 24/01/10 00:00 【よくあるご質問の更新】 データ送受信の際に、KJから始まるIDとパスワードを入力すると「有効期限切れ」と表示される場合の対 送信一覧 新規作成 下書書一覧 一括送信 24/01/10 00:00 【連入を検討している事業所・関係者の皆様へ】 ケアブランデータ連携システムのリーフレット資料を公開しました。 以下より資料ダウンロードができま 24/01/10 00:00 【プロモーション動画掲載のお知らせ】 メリットやビジョンをまとめたプロモーション動画を掲載いたしました。 ヘルプデスクサポートサイトよ 24/01/10 00:00 ケアブランデータ連携システムの利用・申し込み状況について ケアプランデータ連携システムの利用・申込状況を以下のサイトで公開しています。 修正を希望される方 お知らせ一覧 2 24/01/10 00:00 「介護サービス事業所の指導へ」を更新しました。 掲載資料をご参照ください。 https://www.careplan-renkei-supp メンテナンスのお知らせ 023在5日19日(全)に定施予定のアプリの機能変更に伴い 以下の時間 メンテナンスや機能アップのお知らせを 事業所番号 0899999997 証明書情報 確認できます。 ライセンス・証明書情報 ライセンス有効期限や証明書関連の情 報について確認することができます。 Δ

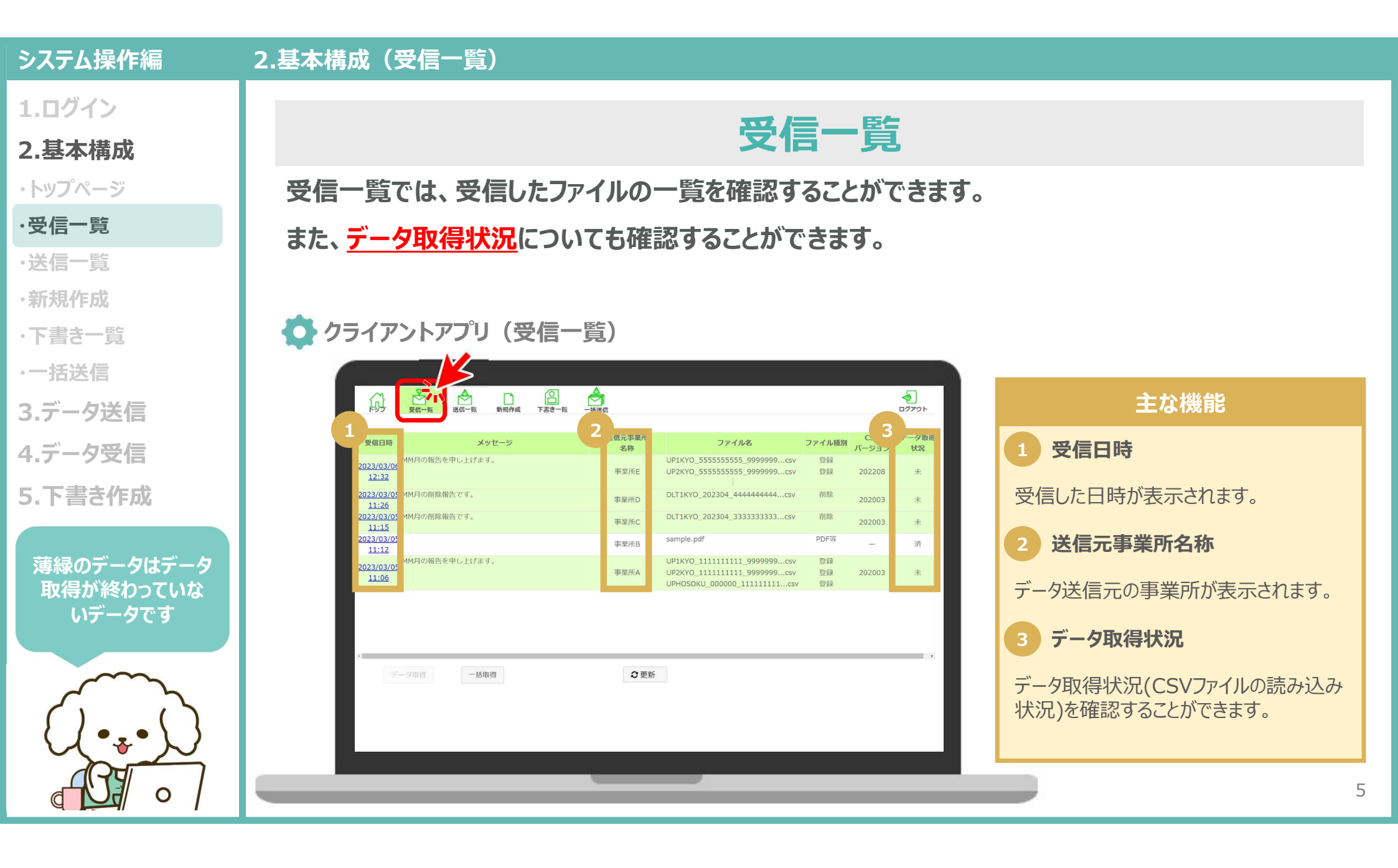

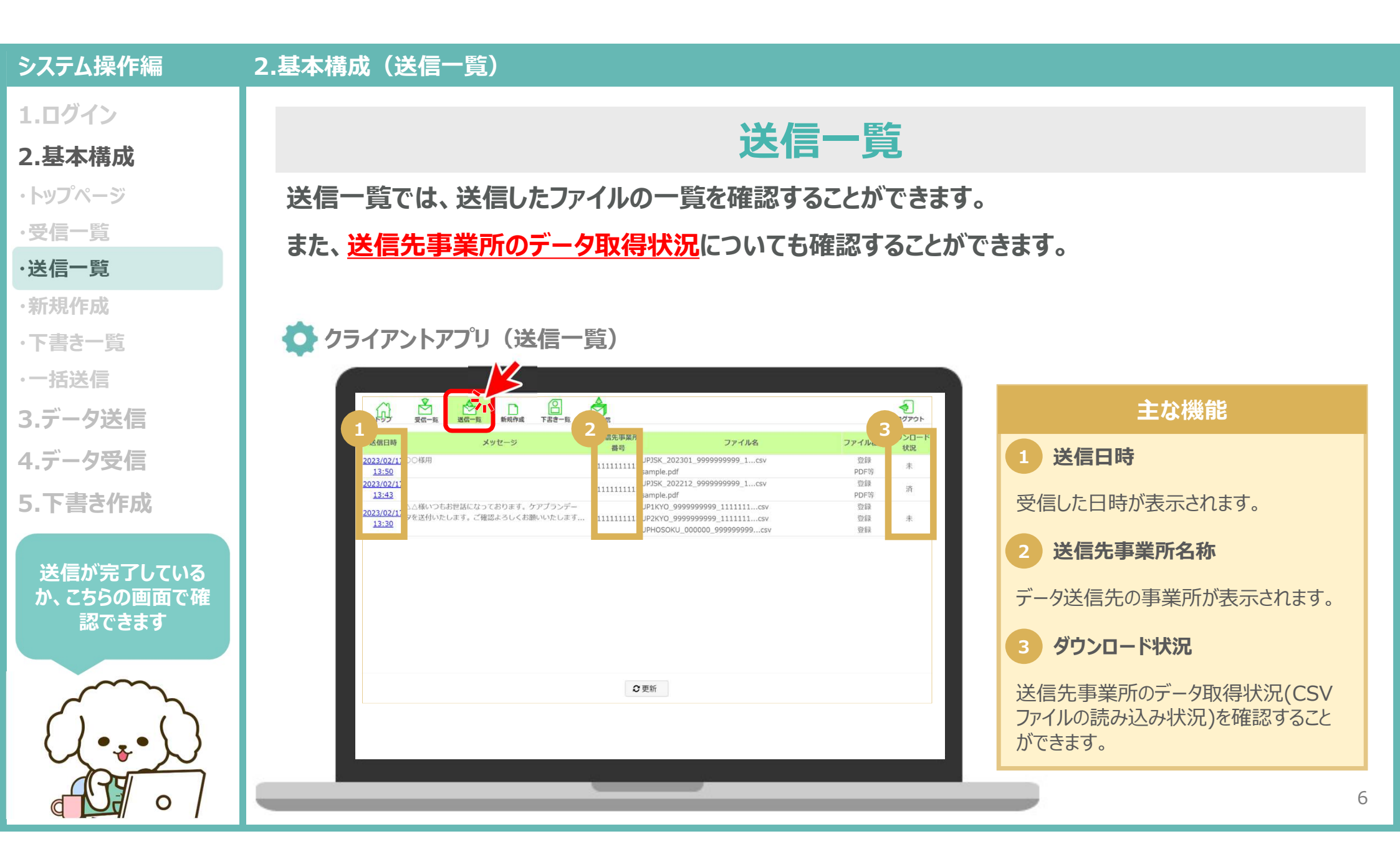

#### 2.基本構成(新規作成)

1.ログイン

#### 2.基本構成

- ・トップページ
- ・受信一覧
- ·送信一覧 ·新規作成
- ・下書さ一覧
- ·一括送信
- 3.データ送信
- 4.データ受信
- 5.下書き作成

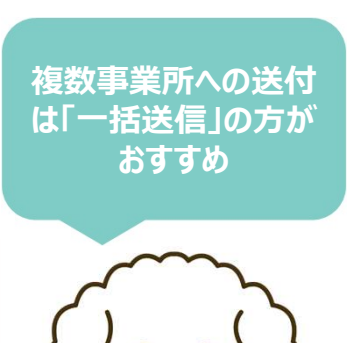

0

## 新規作成

新規作成では、送りたいファイルを<u>ドラッグ&ドロップするだけ</u>で事業所へデータを送信ができます。 ただし、新規作成機能は、<u>1つの事業所に対してデータを送信する場合に使用する</u>ものになるため、 複数事業所に対してデータ送信をしたい場合は、一括送信機能での使用をお願いいたします。

#### ○ 下書き一覧 一括送信 受信一覧 新規作成 1 ログアウト 送信先事業所番号: 添付ファイル (CSV) 添付ファイル (PDF ファイルを選択 ドラッグ&ドロップ メッセージ: 77イル ホーム 共有 表示 \* 50000 イックアクセス コピー Mayerin (アスのコピー ピン田のする 15 キビルアイアム・ 用すべて選択 クリップポード HACO IN 3D オブジェク 9999\_111111111\_20230101123-456.csv 2023/01/25 11:01 Micro ダウンロード 99999 1111111111 20230101123456.csv デスクトップ E F#1X7F ■ F.0.8

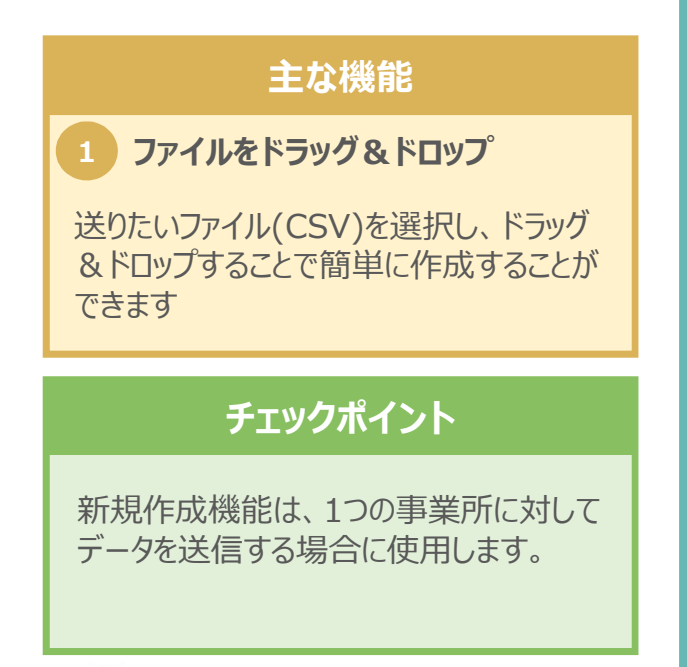

#### 2.基本構成(下書き一覧)

1.ログイン

#### 2.基本構成

- ・トップページ
- ・受信一覧
- ·送信一覧
- ·新規作成
- ・下書き一覧
- ·一括送信
- 3.データ送信
- 4.データ受信
- 5.下書き作成

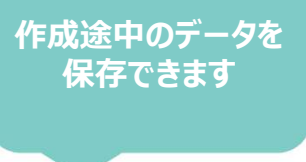

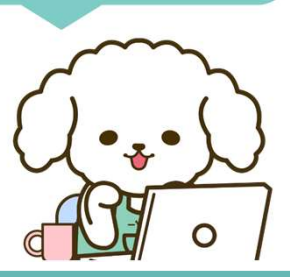

下書き一覧では、新規作成機能で作成した保存データを確認することができます。 ただし、一括送信機能で作成したデータは下書き保存はできませんのでご注意ください。

#### 🔷 クライアントアプリ(下書き一覧)

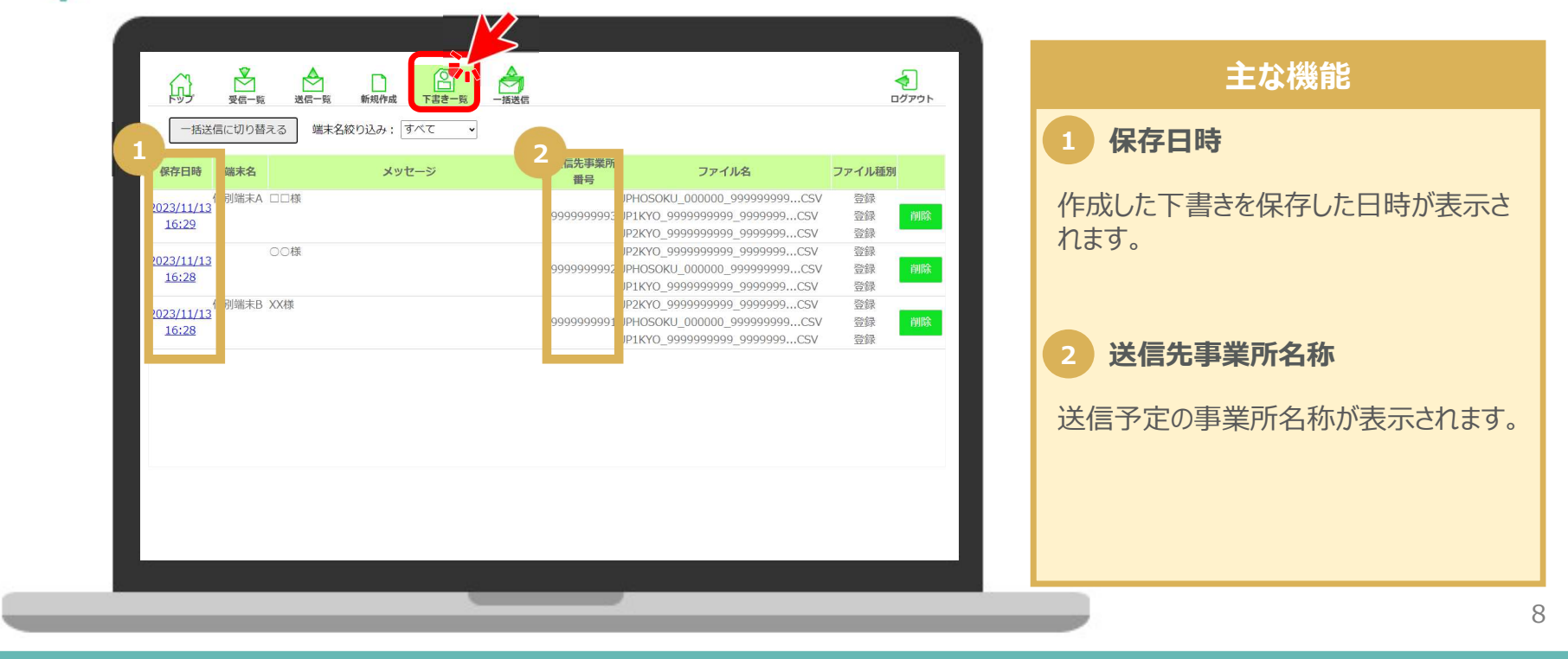

下書き一覧

#### 1.ログイン

#### 2.基本構成

- ・トップページ
- ・受信一覧
- ・送信一覧
- ·新規作成
- ・下書さ一覧
- ·一括送信
- 3.データ送信
- 4.データ受信
- 5.下書き作成

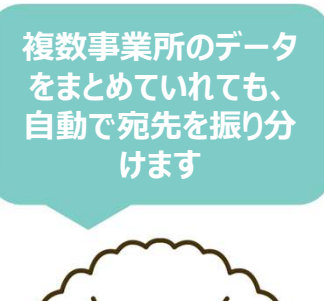

0

一括送信では、送りたいファイルを<u>ドラッグ&ドロップするだけ</u>で複数の事業所へデータを送信することができます。ただし、1度に送信できる事業所数は50事業所までとなりますので、ご注意ください。

一括送信

#### 🔷 クライアントアプリ(一括送信)

2.基本構成(一括送信)

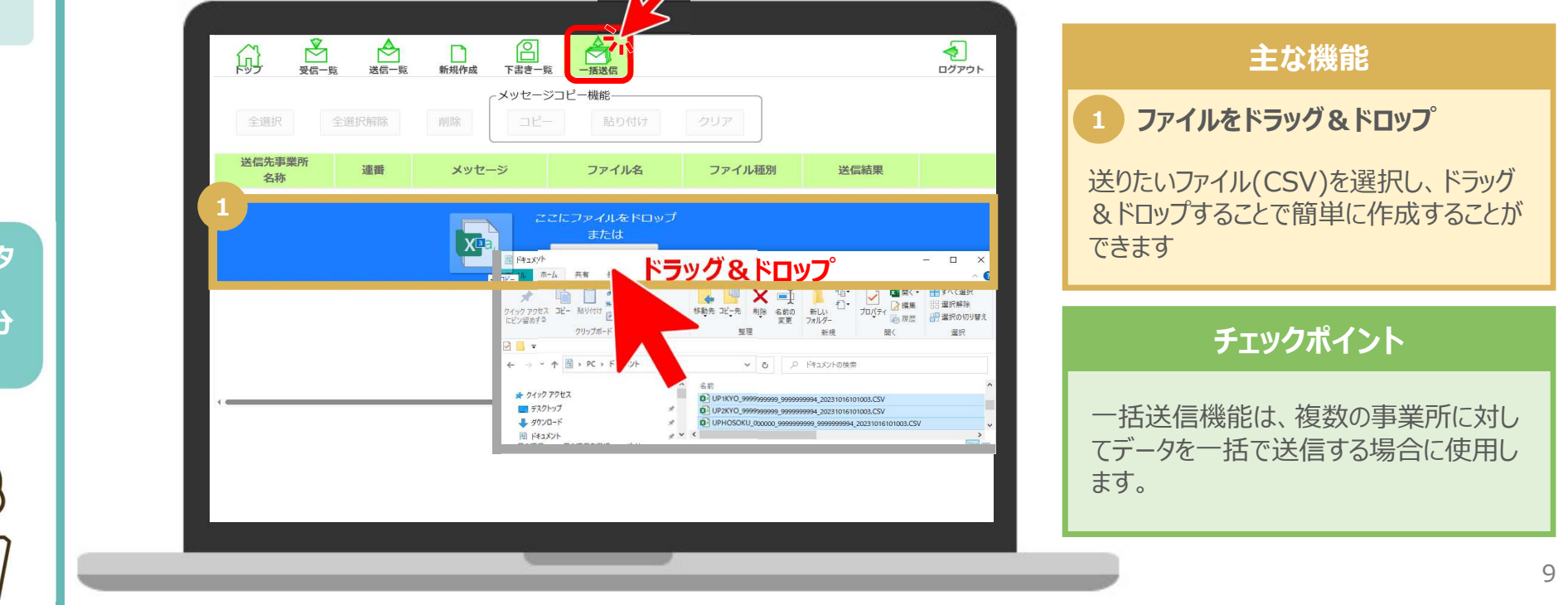

# データ送信・データ受信・下書き作成

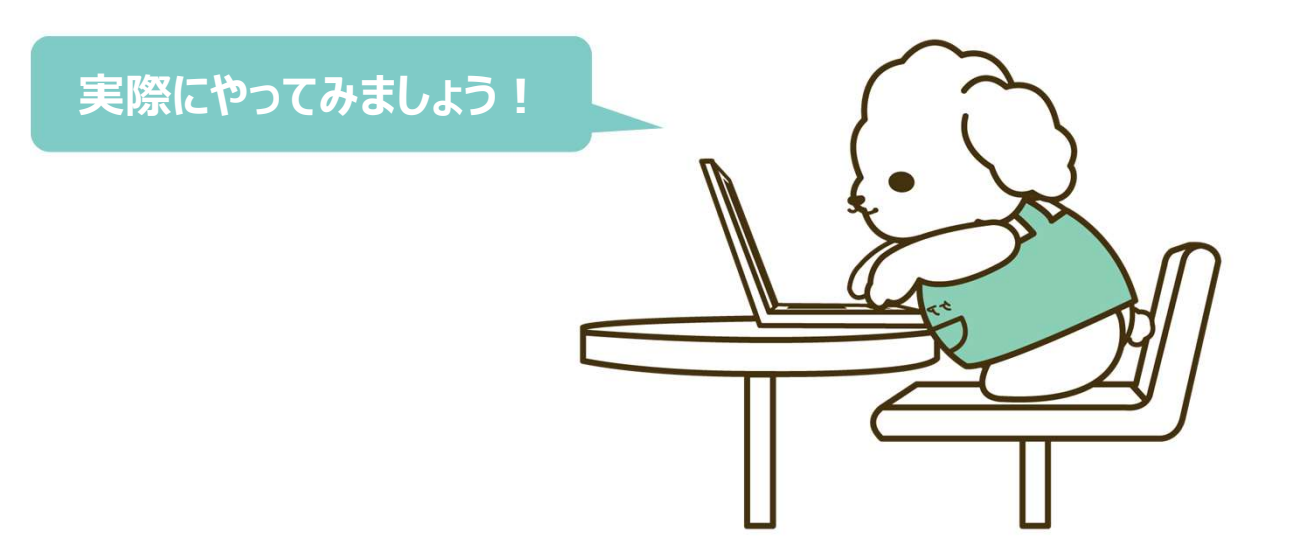

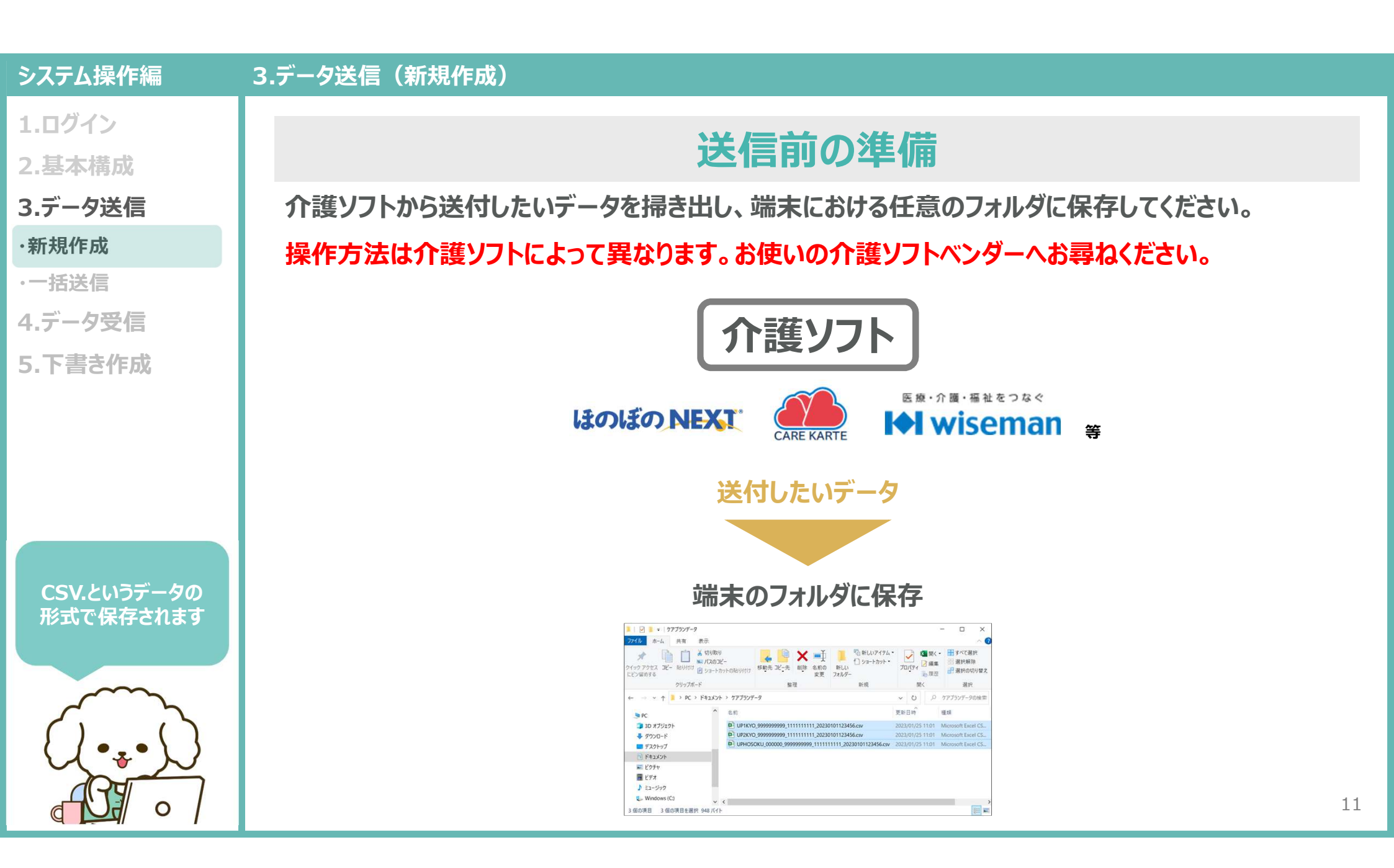

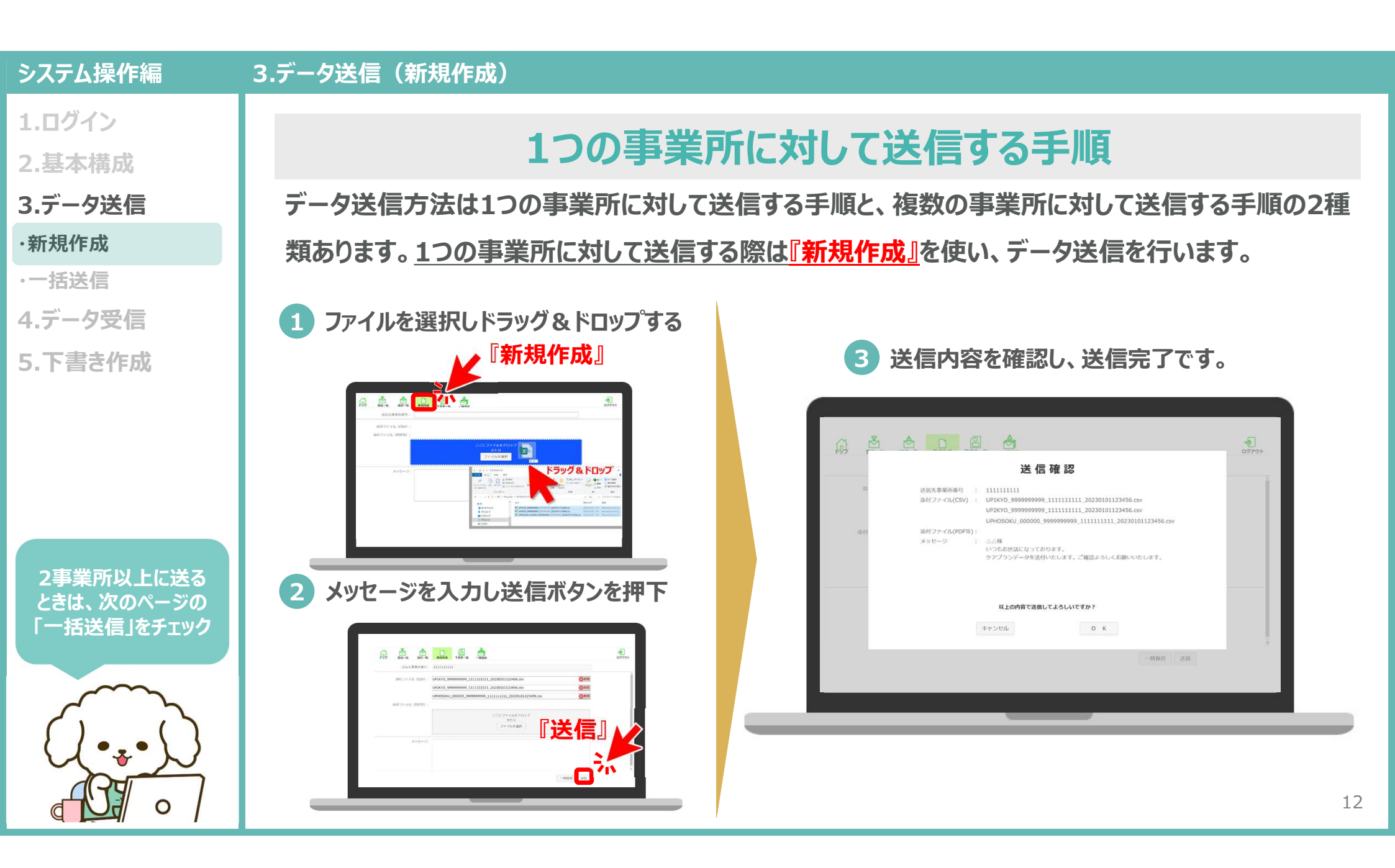

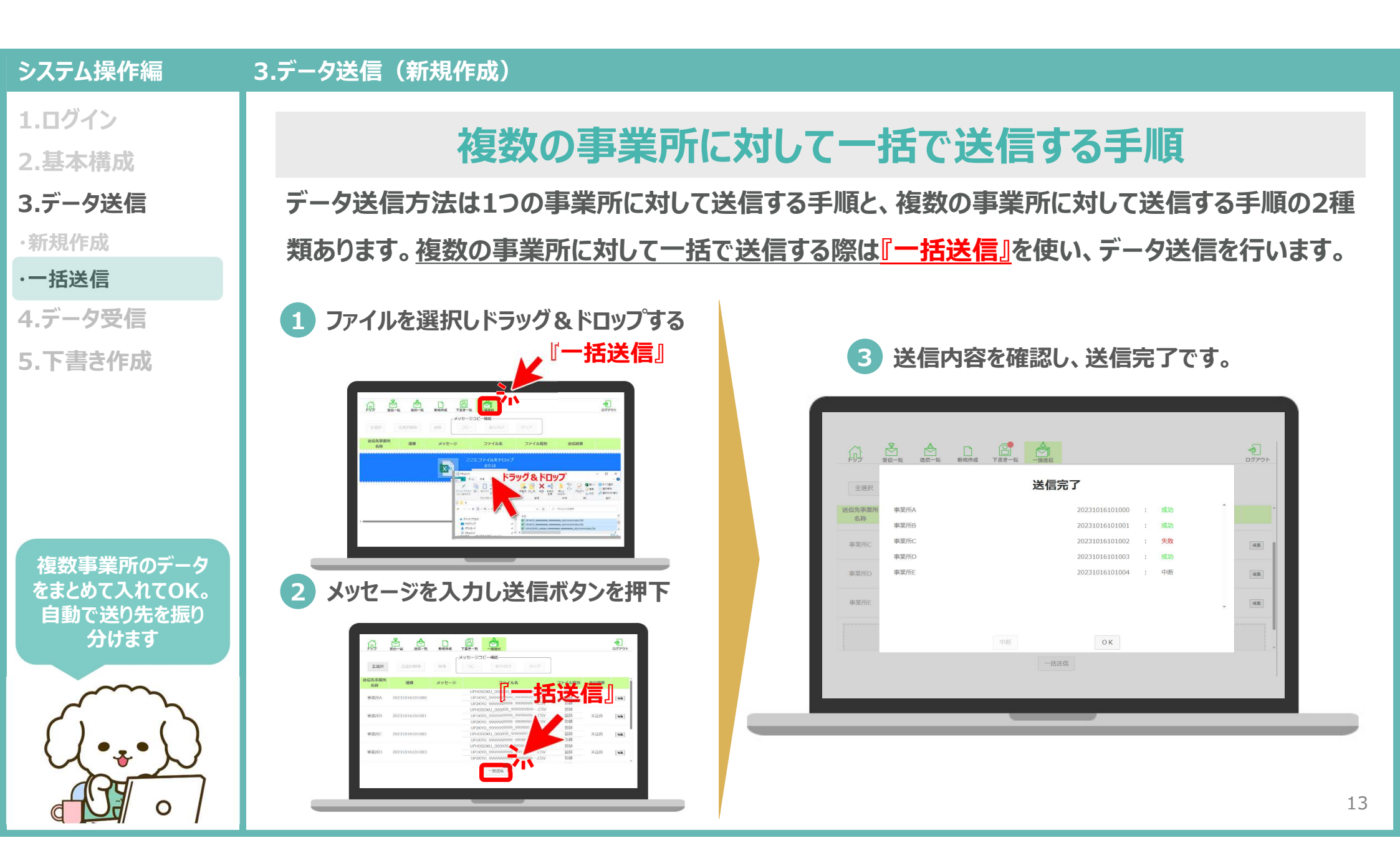

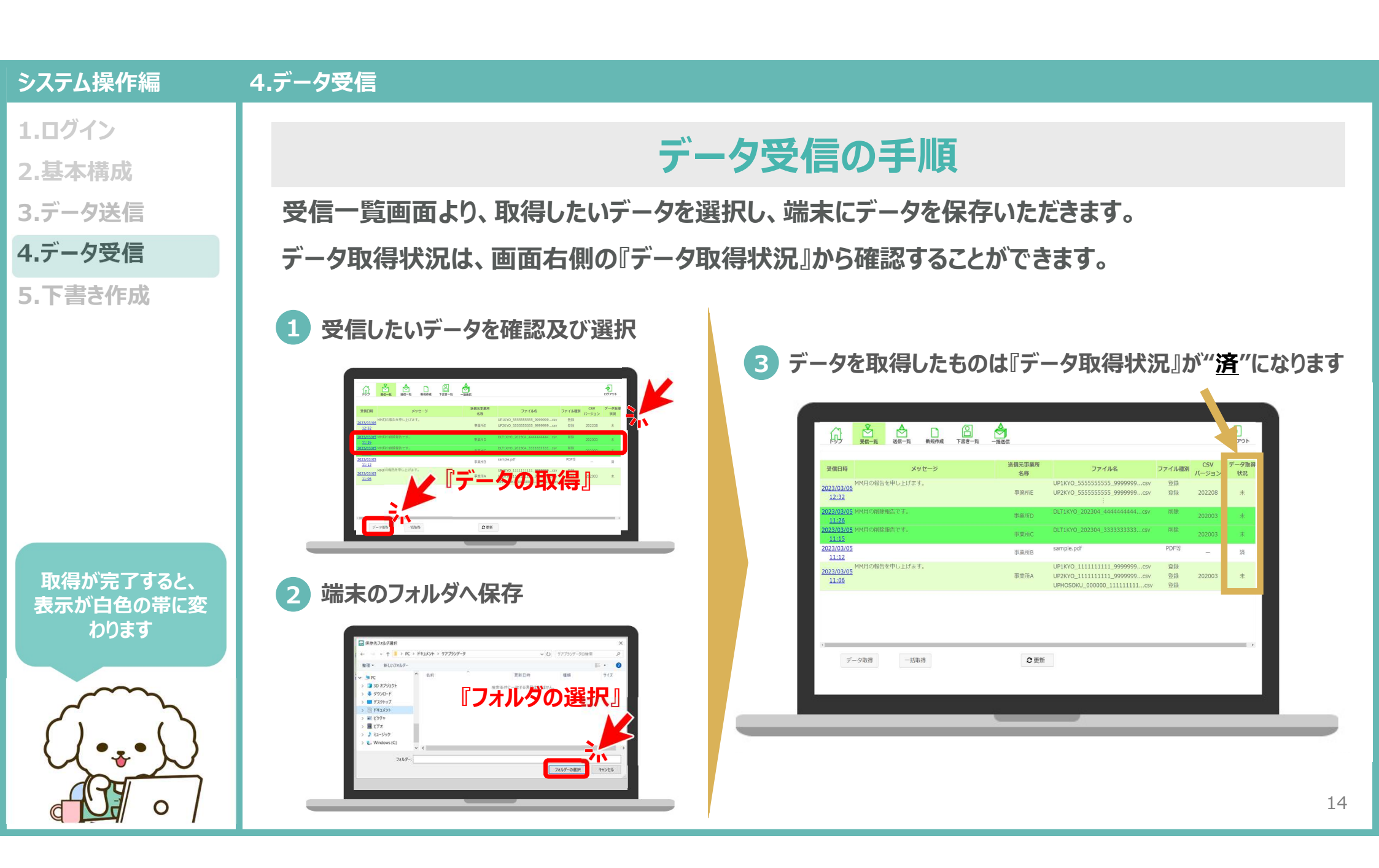

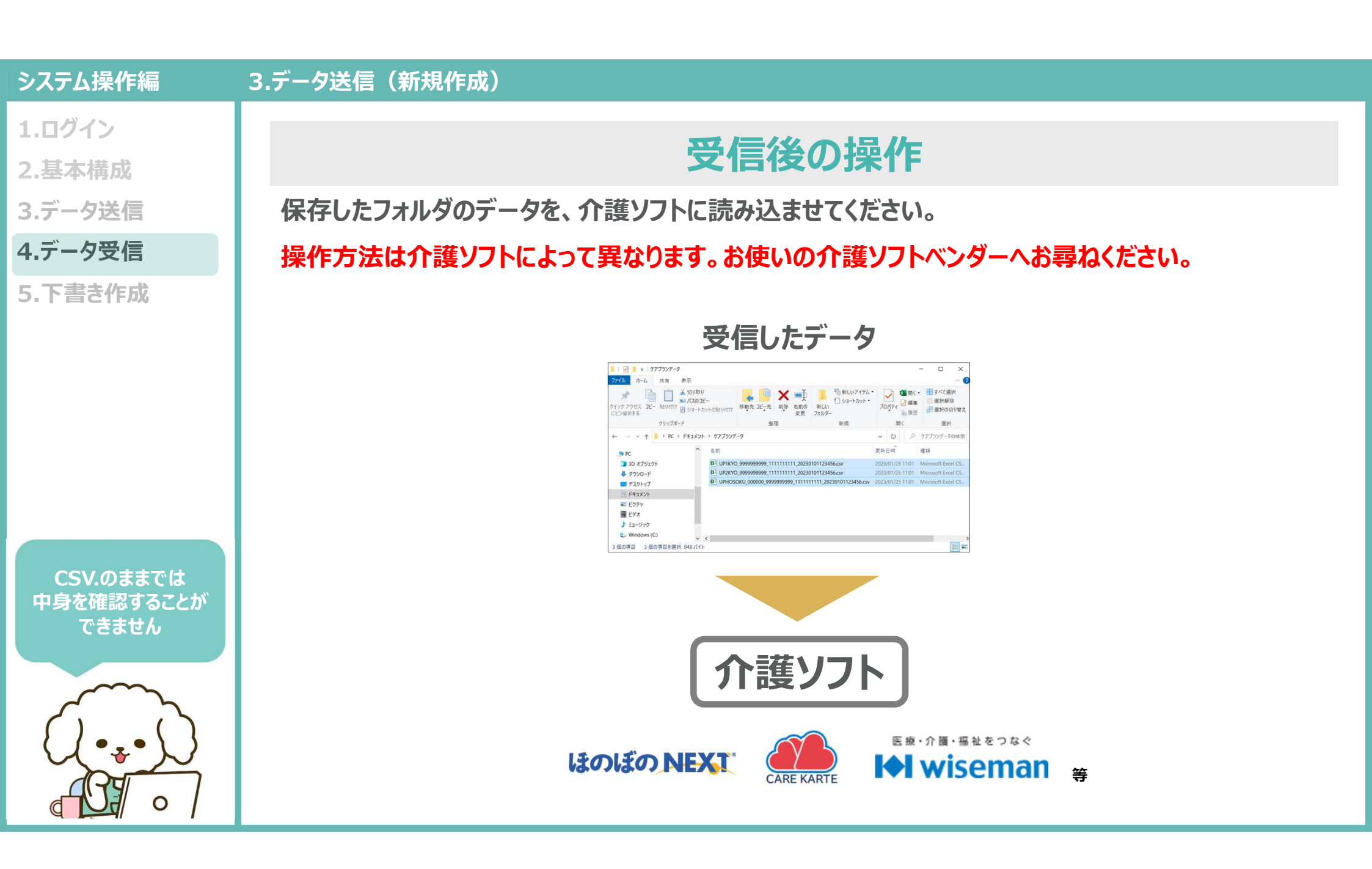

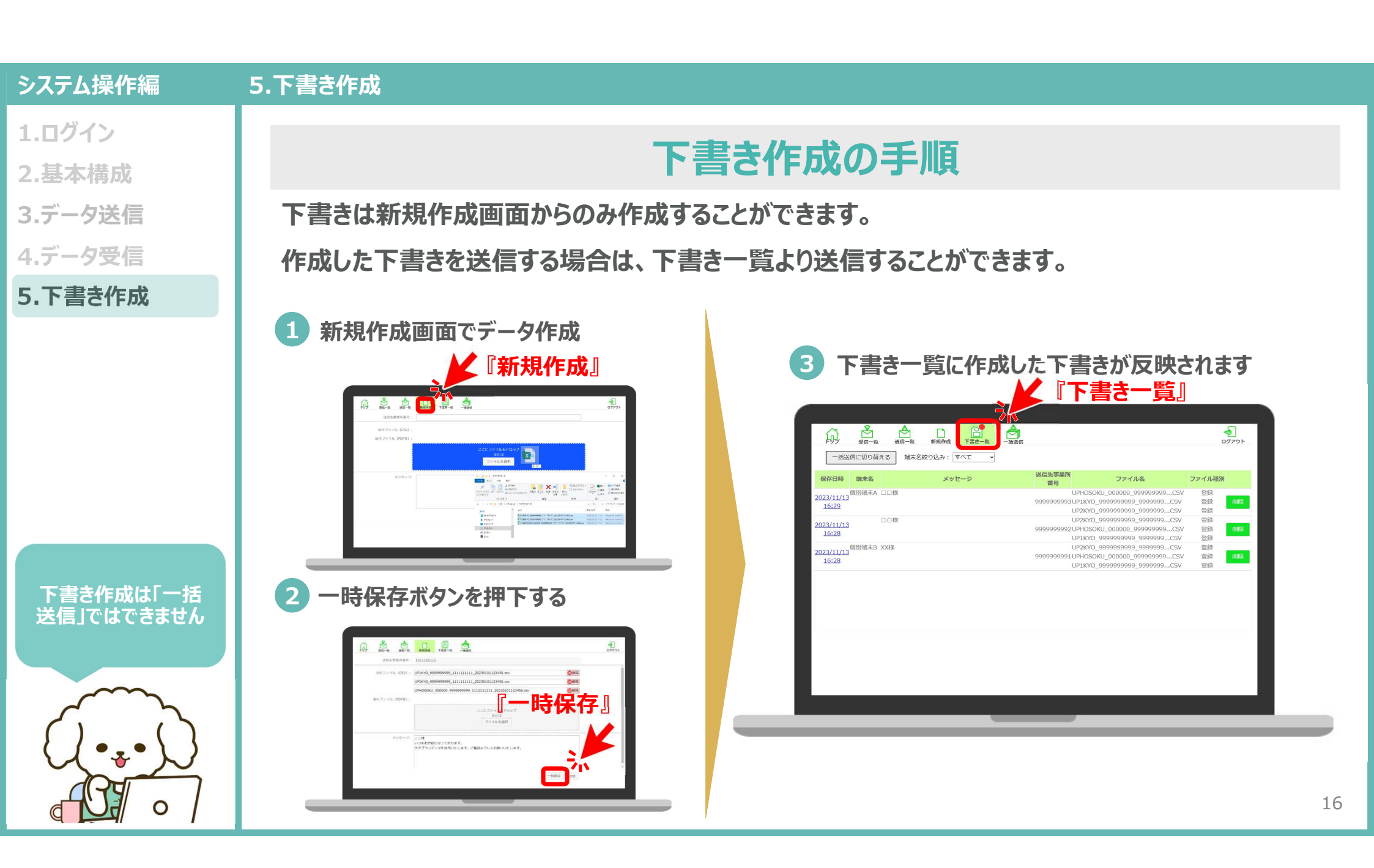

## お問い合わせ

## ケアプランデータ連携システム ヘルプデスク

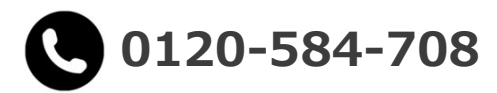

受付時間 9:00~17:00(土日祝日は除く) <u>問い合わせフォーム</u>からも受け付けています

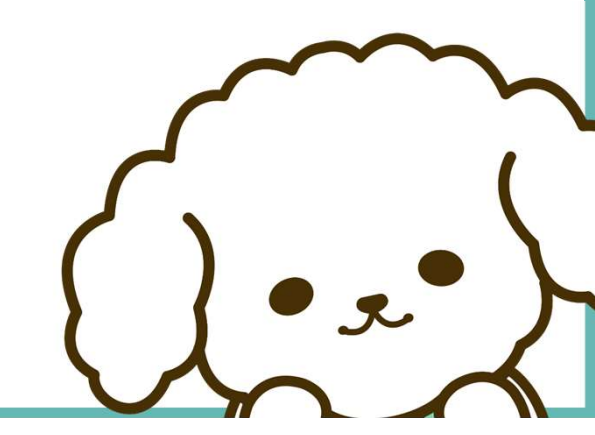

ケアプラン データ連携システム

<u>30秒</u>で 削減効果 を診断

# データ連携による削減効果を かんたんシミュレーション

# ~概要・使い方ガイド~

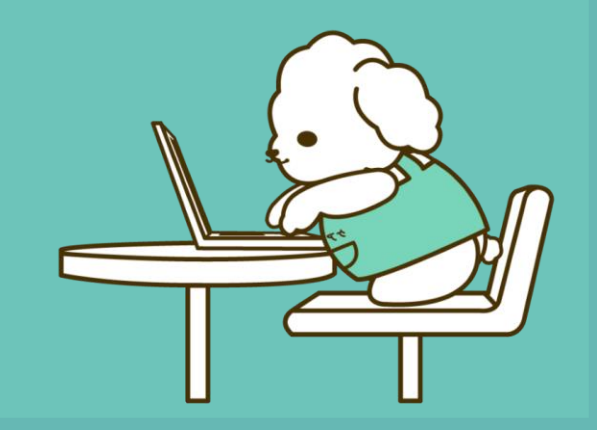

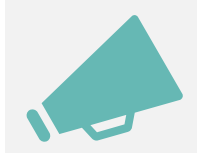

シミュレーションツールの概要

## ケアプランデータ連携システムを導入することで得られる効果を簡単に調べることができるツールをご用意しました。

## たった5つの数値を入力するだけで、システム導入後の費用対効果をシミュレーションできます。

※令和2年度老人保健健康促進事業「介護分野の生産性向上に向けたICTの更なる活用に関する調査研究」に基づいて算出しているため、シミュレーション数値は主に居宅介護支援事業所における概算値となっています。

| かんたんシミュレーションツール                                                                        |         |     |
|----------------------------------------------------------------------------------------|---------|-----|
| あなたの事業所について教えてください                                                                     | 入力欄     |     |
| 1. 提供票作成・共有業務を行う職員の人数<br>※1事業所当たりの、提供票作成・共有業務を行う職員数を入力ください                             |         | ٨   |
| 2. 事務所数<br>※事業所番号が複数ある場合、その数を入力ください                                                    |         | 事業所 |
| 3.取引事業所数<br>※提供票共有先の事業所数                                                               |         | 事業所 |
| 4. 取引事業所の内、ケアブランデータ連携システムの対象となる事業所数<br>※ケアブランデータ連携システムを導入(もしくは導入見込み)のある事業所数を入力ください     |         | 事業所 |
| 5. ご利用者の人数<br>※「事業所数」で記入した事業所全体の利用者の人数を入力ください                                          |         | ٨   |
| ー<br>ミュレーション結果は、戦時値であり、令和2年度老人保健健康促進事業「介護分野の生産向上<br>に向けたいての更やる活用に関する場所研究」に基づいて増せれています。 | が表示されます |     |

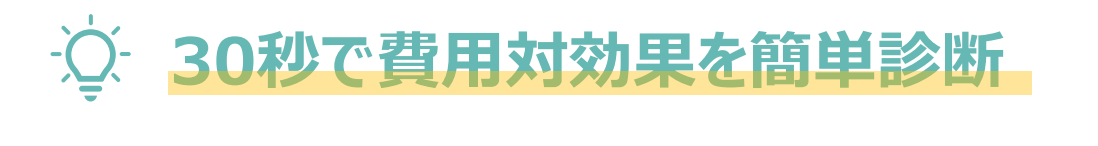

- ♀<sup>−</sup> 削減できる金額・時間が数値で見える化
- ·〇· 事業所ごとの数値シミュレーションが可能

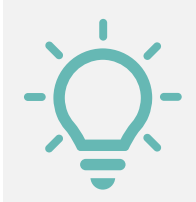

シミュレーションツールでわかること

## データ連携によって削減できる金額はもちろん、さらには削減時間も簡単にシミュレーションすることができます。 介護現場の<u>負担軽減や職場環境の改善効果</u>をシミュレーションツールを通じて見える化できます。

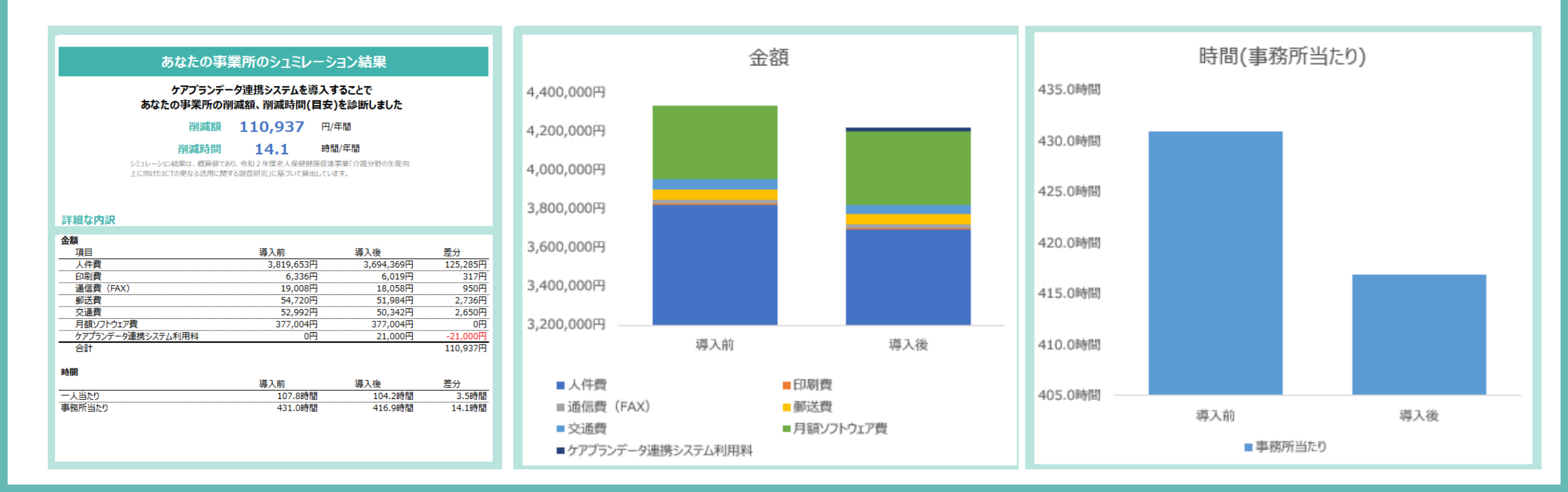

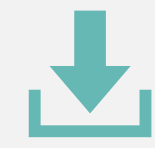

## ツールのダウンロード方法

#### 説明資料欄からダウンロード(Excelファイルをクリック)

#### 説明資料はこちら ケアプランデータ連携システムについて ~システムの全体概要と機能及びシステム導入・利用サポート~ ケアブランデータ連携システムについて 😭 ダウンロード ~ 527ムの全体都要と機能及び 5-2平人道入-利用性ポート。 追加資料:ケアプランデータ連携システム操作マニュアル 第1.02版 公益社団主人 医氏结束病脉中央合 11861408 🗐 ダウンロード 040541570260 NEW データ連携による費用対効果を診断 データ連携による削減効果を かんたんシミュレーションツール かんたんシミュレーション 概要資料·使い方方イド 🗐 ダウンロード ダウンロード(Excelファイル) NEW 【厚生労働省作成資料】 ● 厚生労働省 いたわたたい いい 介護現場における生産性向上について ~ケアプランデータ連携システム導入のねらいと駆待される効果~ 会議員通知総合る年間特徴といういく マテノブランアータを使うステムの考えてもられた時ものである。 🗐 ダウンロード TEXNA GRANTEARS NEW 【厚生労働省作成資料】 ● 厚生労働者はたけた....... ケアプランデータ連携を想定した 課題分析と業務改善計画案 ケアブランデーク建築を集定した課題分析と常務の当計画系 🗐 ダウンロード

ORVINGAL-1810 PRO

2 Excelファイルが自動でダウンロードされます

ダウンロード

E Q … 🔗

ケアプランデータ連携システム\_シミュレーションツール.xlsx ファイルを開く

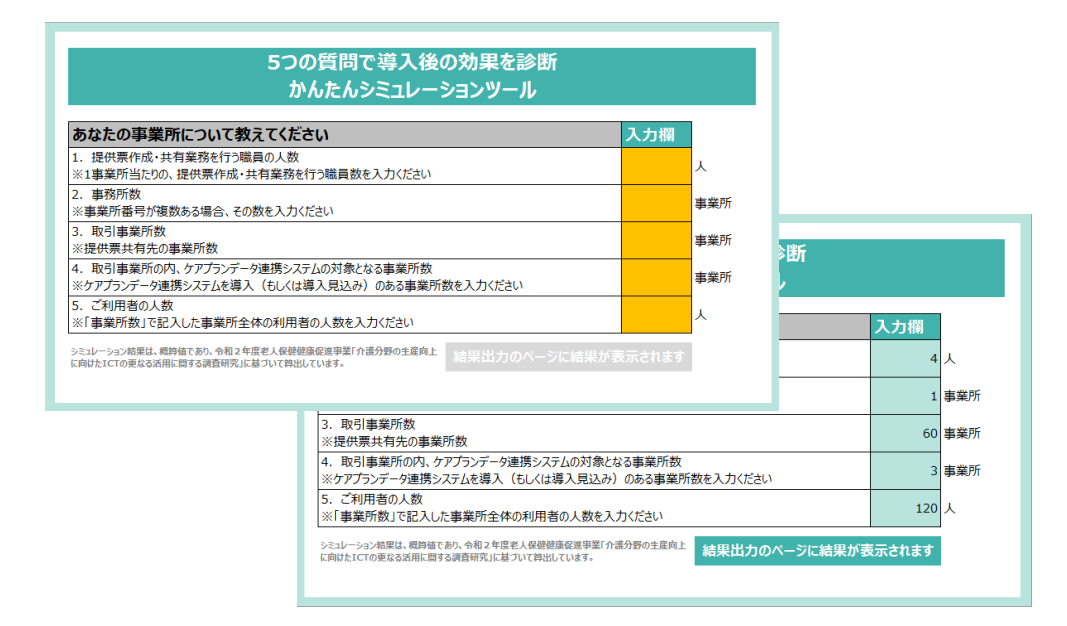

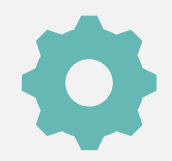

## ツールの使い方・手順

### 1 入力ページへ進む

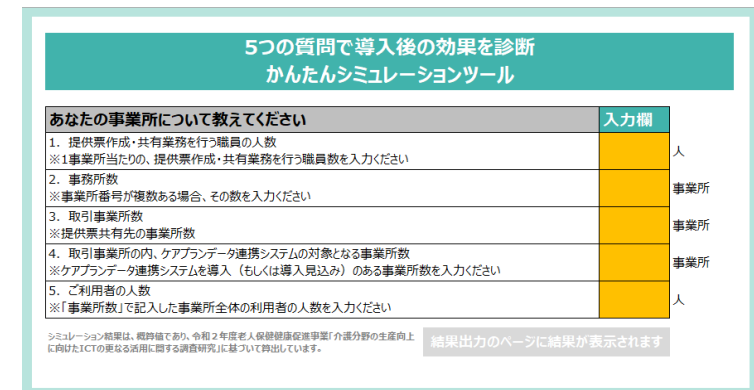

#### 2 事業所情報を入力する

| 5つの質問で導入後の効果を診断<br>かんたんシミュレーションツール                                                 |        |     |
|------------------------------------------------------------------------------------|--------|-----|
| あなたの事業所について教えてください                                                                 | 入力欄    |     |
| 1. 提供票作成・共有業務を行う職員の人数<br>※1事業所当たりの、提供票作成・共有業務を行う職員数を入力ください                         | 4      | X   |
| <ol> <li>事務所数</li> <li>※事業所番号が複数ある場合、その数を入力ください</li> </ol>                         | 1      | 事業所 |
| <ol> <li>取引事業所数</li> <li>※提供票共有先の事業所数</li> </ol>                                   | 60     | 事業所 |
| 4. 取引事業所の内、ケアブランデータ連携システムの対象となる事業所数<br>※ケアブランデータ連携システムを導入(もしくは導入見込み)のある事業所数を入力ください | 3      | 事業所 |
| 5. ご利用者の人数<br>※「事業所数」で記入した事業所全体の利用者の人数を入力ください                                      | 120    | X   |
| シミレーション意思は、魔狩竜であり、今和24度老人保健健康を息野菜(介達分野の生産向上<br>に向けたICTの更なな活用に同する消費研究」に基づいて作出しています。 | 長示されます |     |

#### 結果出力ページからシミュレーション結果を見る

#### あなたの事業所のシュミレーション結果 ケアプランデータ連携システムを導入することで あなたの事業所の削減額、削減時間(目安)を診断しました 削減額 110,937 円/年間 削減時間 14.1 時間/年間 ジミュレーション結果は、概算値であり、令和2年度老人保健健尿促進事業「介護分野の生産向 上に向けた」にての要なる法用に関する調査研究」に基づいて算出しています。

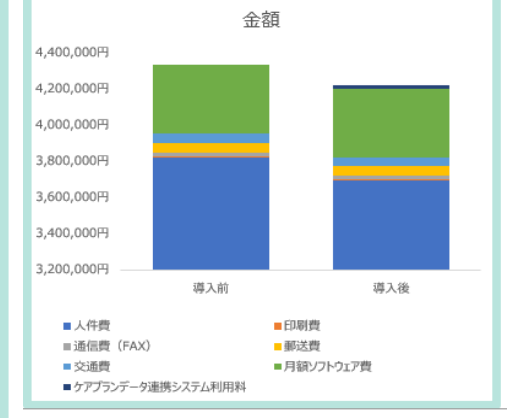

#### 詳細な内訳

3

| 金額                |            |            |          |
|-------------------|------------|------------|----------|
| 項目                | 導入前        | 導入後        | 差分       |
| 人件費               | 3,819,653円 | 3,694,369円 | 125,285円 |
| 印刷費               | 6,336円     | 6,019円     | 317円     |
| 通信費 (FAX)         | 19,008円    | 18,058円    | 950円     |
| 郵送費               | 54,720円    | 51,984円    | 2,736円   |
| 交通費               | 52,992円    | 50,342円    | 2,650円   |
| 月額ソフトウェア費         | 377,004円   | 377,004円   | 0円       |
| ケアプランデータ連携システム利用料 | 0円         | 21,000円    | -21,000円 |
| 合計                |            |            | 110,937円 |
| -+                |            |            |          |
| 時間                |            |            |          |
|                   | 導入前        | 導入後        | 差分       |
| 一人当たり             | 107.8時間    | 104.2時間    | 3.5時間    |
| 事務所当たり            | 431.0時間    | 416.9時間    | 14.1時間   |
|                   |            |            |          |
|                   |            |            |          |

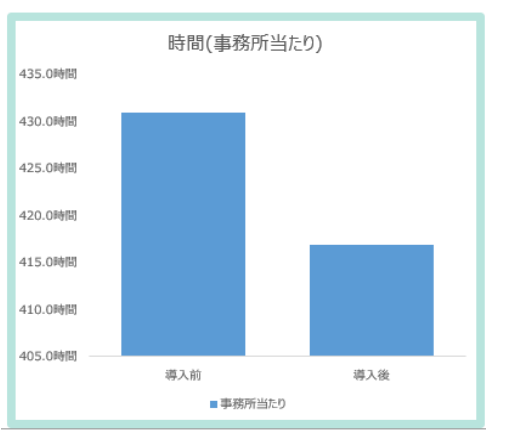

## お問い合わせ

## ケアプランデータ連携システム ヘルプデスクサポートサイト

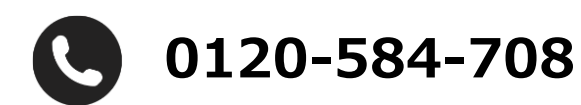

受付時間 9:00~17:00(土日祝日は除く) <u>問い合わせフォーム</u>からも受け付けています

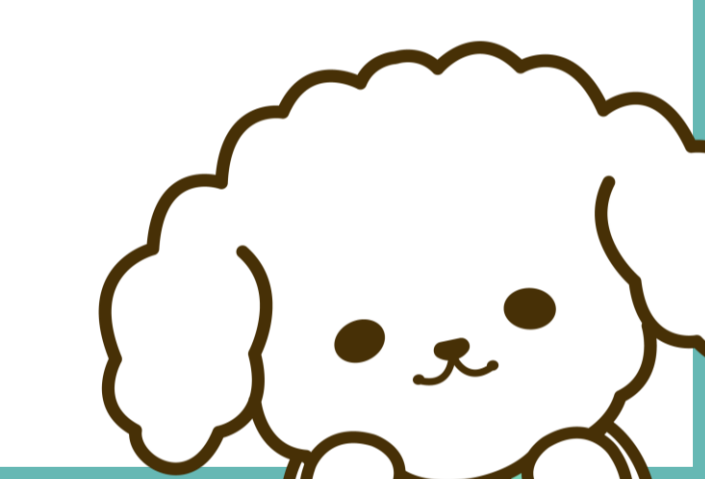

## 中小企業の経営者の皆様へ

2025年「育児・介護休業法」改正 必見 両立支援に役立つ対応ポイント!!

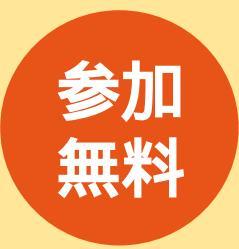

## 仕事と介護の両立支援セミナ ~社員が40歳を超えてきたら~

「優秀な人材がなかなか確保できないー」 そんなお悩みありませんか?今までとは異なり、より働きやすい環境を整えていくこと が企業成長の大きなポイントになる時期が来ています。 このセミナーでは、社員の介護支援を中心に、法改正がある育児・雇用について、

会社が何をするべきかをお話しします。

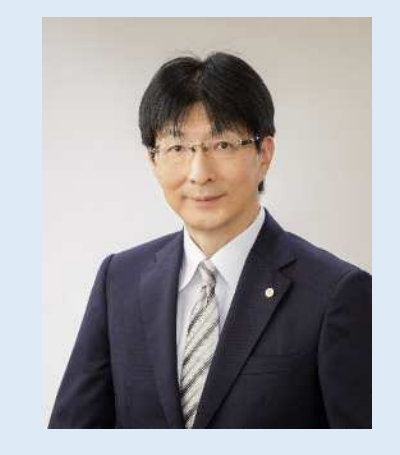

#### 山本昌之氏 講師

#### 社会保険労務士法人 人事給与 代表社員

特定社会保険労務士 学校法人産業能率大学 兼任講師 東京都職業能力開発センター 講師 2001年から江戸川区船堀にて社労士法人を経営。約400社の 労務相談、社保手続、給与計算、年金相談等を行っている。

#### 2024年11月15日(金) 13:30~14:45 日時

(2024産業ときめきフェア内開催)

#### 会場

タワーホール船堀 4F 研修室 江戸川区船堀4丁目1-1

| 申込  | = 100000000000000000000000000000000000                                                          |
|-----|-------------------------------------------------------------------------------------------------|
|     | (不明な点は下記までお問い合せください)                                                                            |
| 申込  | メール:2013600@city.edogawa.tokyo.jp<br>事業所、お名前、電話番号を添えてメールで申込みください。<br>メール件名は「セミナー参加希望」と入力してください。 |
| 問合せ | 江戸川区役所 介護保険課相談係(伊藤·山川·田丸)                                                                       |

雷 話:03-5662-0061

# 令和6年度

## 年に1度は歯科健診 かかりつけ歯科医を持とう!

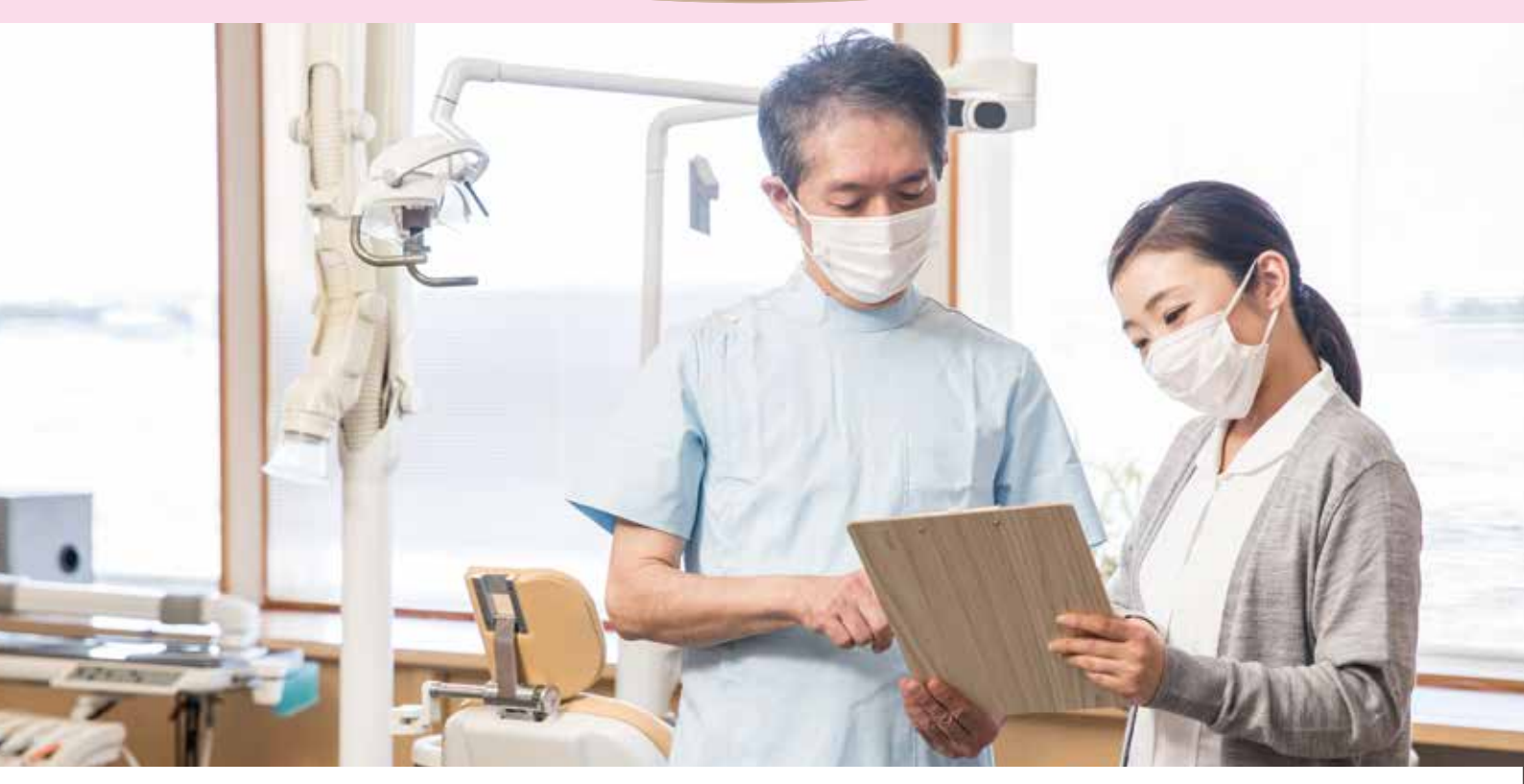

お口の健康をチェックしてみませんか。 飲み込む力や舌の動きなどをみるお口の健診を実施しています。

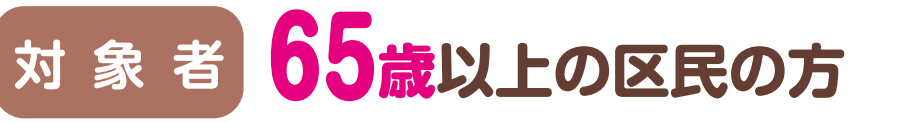

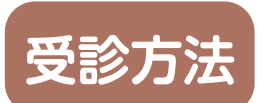

## 区内の指定歯科医療機関(裏面)に直接予約

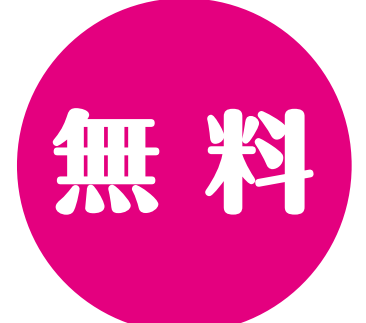

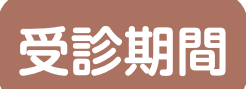

#### ※受診の際には、保険証等が必要です。感染症対策のためマスクの 着用をお願いする場合があります。

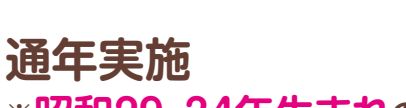

※昭和29·34年生まれの方は、6月から11月の間に、 成人歯科健診&江戸川歯つらつチェック~65歳・70歳のお口の節目健診~ としてご受診ください。

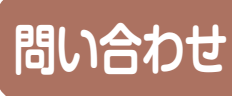

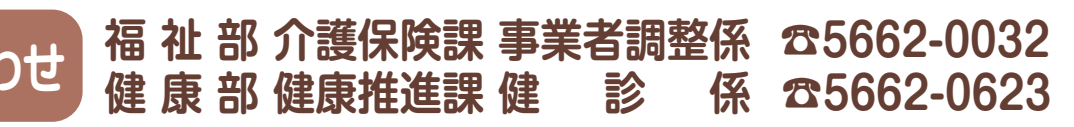

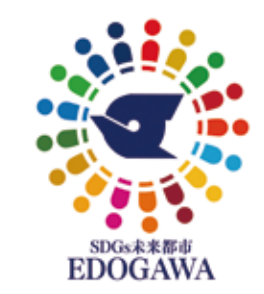

| 指定歯科医療機関                                            | 一覧 ※                         | 指定歯科医療機関は変更になることがあります。事前に                                                                                                    | こ医療機関へお問い合わせください。                                   |
|-----------------------------------------------------|------------------------------|----------------------------------------------------------------------------------------------------|-----------------------------------------------------|
| 歯科医療機関名                                             | 電話番号                         | ▲ ● ● ● ● ● ● ● ● ● ● ● ● ● ● ● ● ● ● ●                                                                                                    | ▲ 歯科医療機関名 ■ 電話番号                                    |
|                                                     | <u>×</u>                     | ほしば歯科医院 03-3686-4657                                                                                                    | 原 歯 科 医 院 03-3657-5765                              |
| 個 <u>~</u> 困 <u>科</u> 医阮<br>仁                       | 03-3681-3461                 | 森 島 圏 科 医 院 03-5058-8241                                                                                                    |                                                     |
| 安 口 歯 科 医 院                                         | 03-3681-2496                 | タナカ 歯科 医院 3-3686-5665                                                                                                    | 五十嵐デンタルクリニック 03-3676-7950                           |
| ふくだ歯科 クリニック                                         | 03-5628-2722                 | 西 葛 西 歯 科 医 院 03-3675-0602                                                                                                    | しかの歯科医院 03-5636-1818                                |
| 鈴木歯科 医院                                             | 03-3681-4736                 | 西葛西スマイル歯科クリニック 03-3675-4182                                                                                                    | 須賀歯科クリニック03-3676-1088                               |
| 佐藤歯科医院                                              | 03-3681-1600                 | わかば歯科 03-5674-4312                                                                                                    | KOKO KO 歯科 03-3676-8148                             |
| 田中歯科医院                                              | 03-3685-8041                 | 駅前歯科クリニック〈西葛西〉03-3675-8418                                                                                                    | あまさき歯科 03-5666-5188                                 |
| 百 貨 困 科 医 院                                         | 03-3681-5/26                 | やまもと歯科 $03-5605-38/0$                                                                                                    | ほりぐち 歯科 103-5666-7555                               |
| 周 膝 困 竹 匹 阮<br>伊 能 歯 科 医 院                          | 03-3681-9524                 | <u>郭小幽科 医阮</u> (3-30/3-2210<br>全 況 歯 私()3-3675-8181                                                                                                    | こうら圏科江戸川一」日U3-3677-8289<br>お さ た い 歯 科 03-3677-8289 |
| みかこデンタルクリニック                                        | 03-5626-2420                 | ようしょう (1140) (1140) (1 | 田村歯科医院 03-3678-7118                                 |
| 鮫 島 歯 科 医 院                                         | 03-3681-1790                 | なかの歯科クリニック03-5674-8211                                                                                                    | 中川歯科医院03-3679-4211                                  |
| ひらい南口歯科                                             | 03-5609-4614                 | ハタデンタルクリニック03-3804-8881                                                                                                    | おんだ歯科医院 03-3676-8099                                |
| 倉田歯科 医院                                             | 03-3681-4003                 | 田中歯科医院 03-5658-1818                                                                                                    | 小 串 歯 科 医 院 03-3698-6481                            |
| ヨン圏科クリニック                                           | 03-5609-8444                 | トルフィンファミリー 歯科 03-56/5-1848                                                                                                    | したに 歯 科 医 院 U3-5636-4618                            |
| たなべ歯科クリニック                                          | 03-5609-4187                 | <u> </u>                                                                                                    | 小 八 歯 科 ク リ ニ ッ ク 03-5243-8118                      |
| 川口歯科医院                                              | 03-3638-9768                 | <u>よぎさニュータウン歯科(03-3877-0841</u>                                                                                                    | かねこ歯科医院 03-3677-0418                                |
| まつむらデンタルクリニック                                       | 03-6807-0461                 | さかうえ歯科医院 03-3804-1555                                                                                                    | 石坂歯科医院03-3678-6480                                  |
| 清水歯科医院                                              | 03-3619-9084                 | いとう歯科クリニック03-5878-1258                                                                                                    | <u>児玉歯科医院</u> 03-3678-4384                          |
|                                                     | 03-3617-6480                 | フルカワ歯科医院 03-3878-7988                                                                                                    | 三 浦 歯 科 医 院 03-3698-0048                            |
|                                                     | 02 5070 2720                 | たなか函科医院 03-3686-660/                                                                                                    |                                                     |
| a y $a$ $a$ $y$ $y$ $y$ $y$ $y$ $y$ $y$ $y$ $y$ $y$ | 03-5879-2738                 | 中 西 圏 科 医 阮13-3080-2019<br>苫 澤 歯 科 診 癖 所 03-3688-0687                                                                                                    | て 5 圏 件 医 阮 03-3030-0903                            |
| 初田歯科医院                                              | 03-3654-8466                 | 葛西國科 03-3688-6339                                                                                                    | 伊東歯科クリニック <sup>103-3670-5433</sup>                  |
| 今 井 歯 科 医 院                                         | 03–3655–4184                 | 中 葛 西 歯 科 ・ 矯 正 歯 科 03-3680-9111                                                                                                    | おだ歯科クリニック0570-064-874                               |
| 大塚歯科クリニック                                           | 03-3656-2611                 | 岡本歯科クリニック03-3869-8211                                                                                                    | あすか歯科医院 03-5664-1411                                |
| こばやし歯科クリニック                                         | 03-3653-7567                 | 小林齒科(03-3687-4181)                                                                                                    | 瑞江 歯科 医院 03-3698-1181                               |
| 野田岡内医院                                              | 03-3651-848/                 | 加滕 函 科 医 院 03-3689-1296                                                                                                    | 【なお困べれた」はない。<br>【はないなぎンクルオフィブの25070,0025            |
|                                                     | 03-3655-6481                 | /月 利 円 困 14/03-3009-0099                                                                                                    | 鹿骨・篠崎町地区                                            |
| 広瀬歯科 医院                                             | 03-3652-4524                 | 小岩地区                                                                                                    | 熊川歯科医院03-3677-8688                                  |
| 立 田 歯 科                                             | 03–3674–6480                 | 新井 歯科 03-5668-8140                                                                                                    | ときわ歯科医院03-5666-8740                                 |
| 金丸歯科クリニック                                           | 03-3654-8148                 | 菊 池 歯 科 03-5668-2277                                                                                                    | <u>歯科長野</u> Z203-5879-7888                          |
| 根本菌科医院                                              | 03-5607-6689                 | ブライトデンタルオフィス・小岩 03-6657-8657                                                                                                    | <u>にした歯科医院</u> 03-3676-6480                         |
| <u>矢…作                                    </u>      | 03-3656-7079                 | なかしま 圏 科 クリニック(03-36/3-2853)<br>中 阜 歩 利 医 院(02-2657-0297)                                                                                                    | よしはら 圏 科 医 院 03-36/8-5//9                           |
| アエラ小児歯科・歯科医院                                        | 03-5060-0064                 | エーラー 西 14 区 103-3037-0207                                                                                                    | $h$ 原 歯 科 ク リ ニ ッ ク $03-3677-1321$                  |
| 山本歯科医院                                              | 03-3656-8626                 | 片 上 歯 科 医 院 03-3658-0071                                                                                                    | かとう歯科医院03-3671-1222                                 |
| 朝比奈歯科クリニック                                          | 03-5607-8211                 | 暁 歯 科 医 院 03-3673-0418                                                                                                    |                                                     |
| さくやま歯科医院                                            | 03-3656-3775                 | かわはら歯科クリニック03-3673-8002                                                                                                    | (市和0年4月1日現住)                                        |
| 上、大、歯、科、医、院                                         | 03-3654-1810                 | 野田歯科医院 03-3672-8709                                                                                                    |                                                     |
| 一 乙 江 函 科                                           | 03-3652-7707                 | 洛 合 函 科 医 院 03-36/3-0118                                                                                                    |                                                     |
|                                                     | 03-3031-6666                 | ひょわり困科クリニック03-3022-2330<br>石川デンタルクリニック03-3657-6480                                                                                                    |                                                     |
| きなら歯科                                               | 03-5879-2771                 | 田 中 歯 科 医 院 03-3673-3361                                                                                                    |                                                     |
| 安藤歯科医院                                              | 03-3654-8818                 | 金 栗 歯 科 クリニック 03-3659-0893                                                                                                    |                                                     |
| ヤブキ歯科クリニック                                          | 03–5607–5934                 | 高木 歯科 医院 03-3658-1188                                                                                                    |                                                     |
|                                                     | 03-3655-5688                 | 中田 歯科 医 院 03-3673-2678                                                                                                    |                                                     |
| 仏原圏科医院江戸川診療所<br>内 田 歯 利 医 院                         | 03-3653-5187                 | 黒 小 圏 科 医 院 03-30/1-2850<br>永 井 歯 利 医 院 02-2650-5675                                                                                                    |                                                     |
| ドリロ 岡 村 区 院 きどころ 歯 科 クリニック                          | 03-5879-4735                 | ア ー ツ 歯 科 03-3671-4618                                                                                                    | 首漢範載                                                |
| 正田歯科医院                                              | 03-3653-5762                 | しまむら歯科医院03-5668-6480                                                                                                    |                                                     |
| 船 堀・葛 西 地 区                                         |                              | 小野寺歯科医院 03-3671-0867                                                                                                    | 医療機関一覧                                              |
| すえよし 歯 科 クリニック                                      | 03–5674–7648                 | 宇田川歯科医院03-3650-1181                                                                                                    |                                                     |
| 西瑞江歯科診療所                                            | 03-3680-6482                 | 篠崎 歯科 医院 03-3657-4362                                                                                                    |                                                     |
| <u> </u>                                            | UJ-J08/-/U/U<br>03_3878_00/1 | <u> 本 ロ 困 困 れ に の い の い の い し い い の い し い い い い い し い い い い</u>                                                                                                    |                                                     |
|                                                     | 03-3686-7988                 | 日 /11 四 17 匹 120-303/-00300<br>チ バ 歯 科 03-3657-0568                                                                                                    |                                                     |
| 船堀ガーデン歯科矯正歯科                                        | 03-6456-0372                 | 田村歯科医院03-3657-0648                                                                                                    |                                                     |
| ふくら歯科医院                                             | 03-3680-0088                 | 岡本歯科医院03-3671-6474                                                                                                    | ( 通際が困難な方はご相談ください                                   |
| あきしげ歯科医院                                            | 03–3804–0418                 | 宝 田 歯 科 医 院 03-3659-0648                                                                                                    |                                                     |
|                                                     | 03-3687-8148                 | <u>萩原歯科医院</u> (03-5694-8241)                                                                                                    |                                                     |
| <u>有  坂                                  </u>       | 03-308/-/053<br>03-6808-3313 | 四 中 歩 私 医 陸102-2650 1625                                                                                                    | にこにこライン                                             |
| あきやま歯科医院                                            | 03-3869-3306                 | 中小岩 歯科 医院 03-5668-8211                                                                                                    | TEL 03-5667-8021                                    |
| しらみず歯科                                              | 03-3804-2686                 | 京成小岩青い鳥歯科クリニック 03-3657-6396                                                                                                    | 月~土曜 午前9時~午後4時                                      |
| 吉 野 歯 科 医 院                                         | 03–3680–0763                 | サトウ歯科医院 03-3657-2314                                                                                                    | (日曜・祝日は除く)                                          |